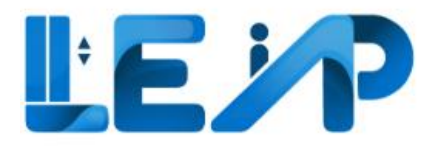

# User Manual For The BCA LEAP Application

RoleContractorVersion1.8Date14 November 2024

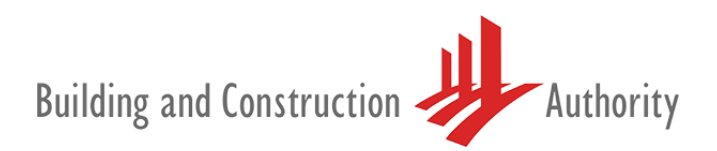

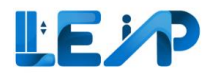

# Change Log

| Version | Date Updated     | Remarks                                                                                    |  |  |  |
|---------|------------------|--------------------------------------------------------------------------------------------|--|--|--|
| 1.0     | 21 November 2022 | LEAP System Commissioning version                                                          |  |  |  |
| 1.1     | 7 December 2022  | Adding user flow for a more comprehensive understanding                                    |  |  |  |
| 1.2     | 13 December 2022 | Updating copywriting                                                                       |  |  |  |
| 1.3     | 8 June 2023      | Addition to manual based on user feedback                                                  |  |  |  |
| 1.4     | 14 July 2023     | Addition to manual based on user feedback                                                  |  |  |  |
|         |                  | Addition of Section 4.1 Advanced filter (Search)                                           |  |  |  |
|         |                  | Addition of Section 4.5 Exporting selected equipment details to excel                      |  |  |  |
|         |                  | Addition of Section 4.6 Exporting all records to excel                                     |  |  |  |
|         |                  | Deletion of Section 5.1 Changing contractor details (as "Your Name" will be retrieved from |  |  |  |
|         |                  | Singpass)                                                                                  |  |  |  |
|         |                  | Revision of Section 6 Notification                                                         |  |  |  |
| 1.5     | 5 October 2023   | Revision of Section 5.1 Changing address details                                           |  |  |  |
|         |                  | Revision of Section 5.2 Changing contact details (email)                                   |  |  |  |
| 1.6     | 6 November 2023  | Revision of Section 2 Viewing equipment in PTO Application List                            |  |  |  |
|         |                  | Revision of Section 3 Change of SPE and contractor                                         |  |  |  |
|         |                  | Revision of Section 3.1 Assign SPE                                                         |  |  |  |
|         |                  | Revision of Section 4 Equipment details                                                    |  |  |  |
| 1.7     | 27 June 2024     | Revision 4.2 Edit equipment details (warning message if equipment is ongoing inspection)   |  |  |  |
| 1.8     | 14 November 2024 | Revision of Section 4.6 Exporting all records to excel                                     |  |  |  |

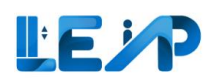

# Contents page

| Cha | inge | Log   |                                                  |
|-----|------|-------|--------------------------------------------------|
| 1   | Int  | roduc | tion4                                            |
| -   | 1.1  | Term  | inology Used4                                    |
| -   | 1.2  | Statu | ses used in LEAP5                                |
|     | 1.2  | 2.1   | Application Status5                              |
|     | 1.2  | 2.2   | Equipment Status                                 |
|     | 1.2  | 2.3   | Inspection Status                                |
|     | 1.2  | 2.4   | Payment Status7                                  |
|     | 1.2  | 2.5   | Refund Status7                                   |
| -   | 1.3  | Loggi | ing into the system                              |
| -   | 1.4  | Flow  | of Contractors main functions9                   |
|     | 1.4  | 4.1   | Contractor flow: Renewal process9                |
|     | 1.4  | 1.2   | Contractor flow: Create New PTO process10        |
|     | 1.4  | 4.3   | Contractor flow: Recommission process11          |
| -   | 1.5  | The D | Dashboard12                                      |
| -   | 1.6  | Smar  | t filter View                                    |
|     | 1.6  | 5.1   | View equipment expiring in 3 months14            |
|     | 1.6  | 5.2   | View equipment with full load test window open15 |
|     | 1.6  | 5.3   | View all equipment assigned16                    |
| 2   | Vie  | ewing | equipment in PTO application list                |

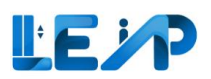

|   | 2.1 | If Application ID is known upfront            |
|---|-----|-----------------------------------------------|
|   | 2.2 | If Application ID is not known upfront        |
| 3 | Ch  | ange of SPE and Contractor                    |
|   | 3.1 | Assign SPE21                                  |
|   | 3.2 | Terminate Contract                            |
|   | 3.3 | Claim Contract                                |
| 4 | Eq  | uipment details                               |
|   | 4.1 | Advanced filter (Search)                      |
|   | 4.2 | Edit equipment details                        |
|   | 4.3 | View past applications                        |
|   | 4.4 | View Owner, contractor & SPE history          |
|   | 4.5 | Exporting selected equipment details to excel |
|   | 4.6 | Exporting all records to excel40              |
| 5 | Pro | ofile and user management43                   |
|   | 5.1 | Changing address details44                    |
|   | 5.2 | Changing contact details (email)45            |
| 6 | Nc  | tifications49                                 |

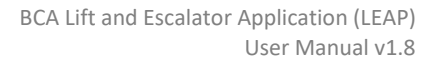

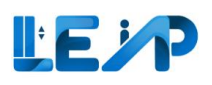

# 1 Introduction

The BCA Lifts and Escalators Application system (LEAP) was created to automate the process involved in the lifecycle of lifts and escalators, from inception to termination. The LEAP system would facilitate the involvement of all actors involved in the three main processes of creating, renewing and recommissioning the permit to operate for lifts as well as escalators that fall under BCA's purview. It is required that every new escalator or lift obtain a permit before beginning operations. Users can log into the system via Corppass for corporate owned equipment.

This user manual serves to assist you, the Contractors, in understanding the different functions of the BCA's LEAP system.

## 1.1 Terminology Used

| Term      | Definition                                                                                                    |
|-----------|----------------------------------------------------------------------------------------------------|
| LEAP      | Lifts and Escalators Application Portal                                                                                   |
| PTO       | Permit To Operate                                                                                                    |
| SPE       | Specialist Professional Engineer in the Specialized Branch of Lift and Escalator Engineering                              |
| LEI       | Lift and Escalator Inspector                                                                                              |
| Major A/R | Major alteration or replacement works carried out on any lift or escalator specified in the first column of Part 2 of the |
| works     | Second Schedule of the Building Maintenance and Strata Management (Lift, Escalator and Building Maintenance)              |
|           | Regulations 2016                                                                                                    |

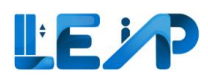

## 1.2 Statuses used in LEAP

#### 1.2.1 Application Status

| Status                      | Description                                                                                                |  |  |
|-----------------------------|----------------------------------------------------------------------------------------------------|--|--|
| Pending SPE Inspection      | During new PTO application, SPE selects owner and creates equipment, or                                    |  |  |
|                             | During recommission PTO application, SPE initiated an application and SPE yet to submit inspection, or     |  |  |
|                             | During renewal PTO application, Owner initiated an application and SPE yet to submit inspection            |  |  |
| Pending Payment             | During new/recommission PTO application, SPE signed and submitted inspection, or                           |  |  |
|                             | During renewal PTO application, Owner initiated renewal application and Owner yet to make payment          |  |  |
| Pending PTO Officer Review  | During new/recommissioning PTO application, payment was received and SPE has submitted inspection          |  |  |
|                             | results. The application is currently under review by PTO officer.                                         |  |  |
| Complete                    | During new/recommission PTO application, PTO Officer approved the application, or                          |  |  |
|                             | During renewal PTO application, Owner made payment and SPE has also submitted inspection                   |  |  |
| Rejected                    | During new/recommissioning PTO application, the application was rejected by PTO officer and the SPE has    |  |  |
|                             | to initiate the application again.                                                                         |  |  |
| Pending Amendment By SPE    | During new/recommission PTO application, PTO Officer rejected the application and route back to SPE for    |  |  |
|                             | amendments e.g., follow up on some clarifications, or missing documents for processing                     |  |  |
| Pending BCA Engineer Review | During new/recommission PTO application <sup>1</sup> , Owner made payment and SPE submitted inspection, or |  |  |
|                             | During renewal PTO application (shortlisted equipment), Owner made payment and SPE submitted               |  |  |
|                             | inspection                                                                                                 |  |  |

<sup>&</sup>lt;sup>1</sup> Temporarily not applied in LEAP

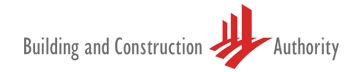

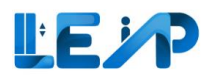

#### 1.2.2 Equipment Status

| Status                             | Description                                                                                 |
|------------------------------------|---------------------------------------------------------------------------------------------|
| Pending SPE Inspection             | During new PTO application, SPE has selected owner and created equipment records            |
| Accepted By Owner                  | During new PTO Application, after SPE submitted inspection for the new equipment, owner     |
|                                    | reviewed and accepted the equipment to be under his/her ownership.                          |
| Rejected By Owner                  | During new PTO Application, after SPE submitted inspection for the new equipment, owner     |
|                                    | reviewed and rejected the equipment to be under his/her ownership.                          |
| Pending Owner Acceptance           | During new PTO application, SPE has submitted inspection results but owner has not accepted |
|                                    | the ownership of the equipment                                                              |
| Active                             | After PTO Officer approves new/recommission PTO application                                 |
| Active. To suspend from DD/MM/YYYY | PTO is valid but Owner suspends equipment in advance with effect from a future date         |
| Suspended                          | When Owner suspends an equipment with effect from today                                     |
|                                    | PTO expired as the PTO Expiry Date is before today                                          |
| Terminated                         | When Owner terminates an equipment                                                          |

#### 1.2.3 Inspection Status

| Status                   | Description                                                                                                 |
|--------------------------|----------------------------------------------------------------------------------------------------|
| Saved as Draft           | SPE has saved the inspection as draft or has not submitted the inspection report with his digital signature |
| Pending BCA Review       | SPE signs and submitted inspection for new/recommission PTO application, or                                 |
|                          | SPE signs and submitted inspection for renewal PTO application (shortlisted equipment)                      |
| Approved                 | PTO Officer approved inspection for new/recommission PTO application, or                                    |
|                          | SPE approved LEI's inspection (for renewal application only)                                                |
| Rejected                 | During new/recommissioning PTO application, the application was rejected by PTO officer and the SPE         |
|                          | has to initiate the application again.                                                                      |
| Pending Amendment By     | During new/recommission PTO application, PTO Officer rejected the application and route back to SPE for     |
| SPE                      | amendments e.g., follow up on some clarifications, or missing documents for processing                      |
| Completed                | SPE signs and submits inspection for renewal PTO application                                                |
| Pending SPE Review       | LEI submitted inspection for renewal PTO application                                                        |
| Pending Amendment By LEI | SPE routed back to LEI for renewal PTO application                                                          |

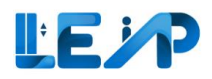

#### 1.2.4 Payment Status

| Status           | Description                                                                                            |  |  |  |
|------------------|----------------------------------------------------------------------------------------------------|--|--|--|
| Pending Payment  | Payment has not been received.                                                                         |  |  |  |
| Paid             | Owner makes payment and selected E-Payment and paid via Stripe successfully, or                        |  |  |  |
|                  | Finance Officer updates the payment status to Paid after verifying payment received from Pay Later, or |  |  |  |
|                  | GIRO Deduction is successful                                                                           |  |  |  |
| Pending Giro     | Owner selected GIRO as payment method for Renewal PTO application                                      |  |  |  |
| Refund Requested | Owner requested for refund, or Finance Officer mark payment for refund                                 |  |  |  |
| Refunded         | Finance Officer updated refund status as refunded                                                      |  |  |  |
| Pending Refund   | Finance Officer updated refund status as pending refund                                                |  |  |  |
| Failed           | GIRO Deduction is unsuccessful                                                                         |  |  |  |

#### 1.2.5 Refund Status

| Status         | Description                                                              |
|----------------|--------------------------------------------------------------------------|
| Pending Refund | Owner requested for refund, or Finance Officer marked payment for refund |
| Refunded       | Finance Officer updated refund status as refunded                        |
| Rejected       | Finance Officer updated refund status as rejected                        |

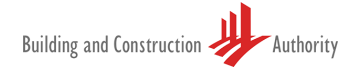

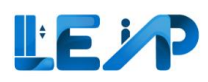

### 1.3 Logging into the system

To login into the system, Contractors can begin by selecting Log in with Corppass.

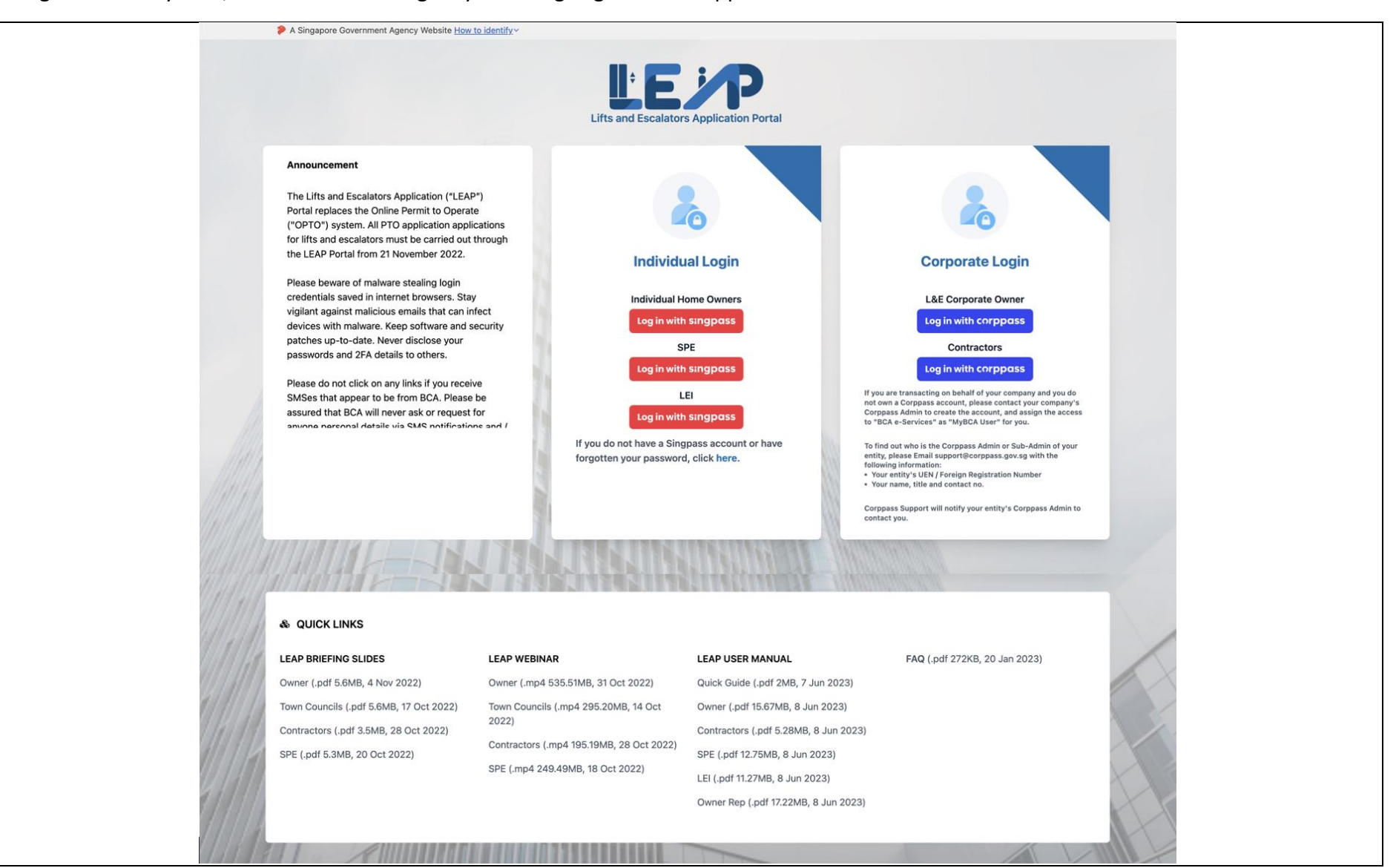

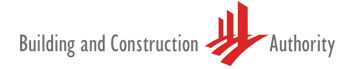

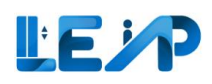

# **1.4 Flow of Contractors main functions**

The main role of the contractor would be to review the equipment assigned during the renewal, new PTO creation and recommission process. Contractors can also assign SPEs, terminate as well as claim contracts.

#### 1.4.1 Contractor flow: Renewal process

When renewing a PTO, Owners would first adjust the expiry date to be within the 3-month renewal window period. Owners would then initiate the renewal process which includes assigning the contractor and SPE as well as payment for the renewal. Contractors would receive an email alert that they have been assigned as the contractor for the equipment. SPEs will also receive an email alert to conduct the inspection whether it be the No Load Test or Full Load test. The new expiration date would be changed automatically once the process is completed.

| Owner                                                                        | Contractor                                                                                         | SPE                                                                                                    |
|------------------------------------------------------------------------------|----------------------------------------------------------------------------------------------------|----------------------------------------------------------------------------------------------------|
| <ul> <li>Change expiry date</li> <li>Initiate the renewal process</li> </ul> | <ul> <li>Review<br/>renewal<br/>details of<br/>equipment<br/>that has been<br/>assigned</li> </ul> | <ul> <li>SPE inspection<br/>(NLT or FLT)</li> <li>Once the<br/>inspection is<br/>complete the<br/>PTO expiration</li> </ul> |
| Assign contractor                                                            |                                                                                                    | date will be<br>changed<br>automatically                                                                                    |

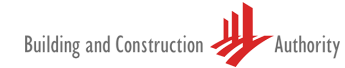

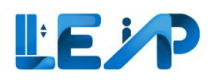

#### 1.4.2 Contractor flow: Create New PTO process

The process of creating a new PTO begins with the SPE. Once created, the SPE conducts the inspection. The Owner will then receive an email alert and can then commence the new PTO on their end, selecting the necessary contractors and SPE. The next step would be to proceed to make payment. Contractors would receive an email alert that they have been assigned as the contractor for the equipment. Once approved by the PTO officer, Owners can then proceed to download the PTO certificate.

| SPE                                                                                                    | Owner                                                                                                    |   | Contractor                                                                  | PTO officer                          | Owner/SPE                                                                                                    |
|----------------------------------------------------------------------------------------------------|----------------------------------------------------------------------------------------------------|---|-----------------------------------------------------------------------------|--------------------------------------|----------------------------------------------------------------------------------------------------|
| <ul> <li>Create new PTO</li> <li>Add equipment</li> <li>Submit New PTO<br/>inspection<br/>checklist</li> </ul> | <ul> <li>Commence New PTO</li> <li>Review and accept equipment</li> <li>Assign contractors</li> <li>Make payment via stripe</li> </ul> | ] | <ul> <li>Review new<br/>equipment that<br/>has been<br/>assigned</li> </ul> | <br>• Approve New<br>PTO application | <br><ul> <li>Go to<br/>equipment list<br/>and see that<br/>equipment now<br/>has an ID</li> <li>User can check<br/>that PTO cert<br/>has been<br/>generated</li> </ul> |

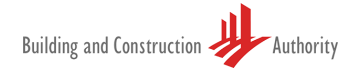

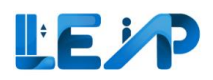

#### 1.4.3 Contractor flow: Recommission process

The process of recommission begins at the time the owner suspends the equipment. After the period of suspension, the SPE has to initiate the recommission process. The Owner then receives an email notification indicating that the recommission process has been started and will then proceed to assign a contractor as well as pay fees for recommission.

| Owner                                                                                      | SPE                                                                                                    | Owner                                                                                                    | Contractor                                                                                          |
|--------------------------------------------------------------------------------------------|----------------------------------------------------------------------------------------------------|----------------------------------------------------------------------------------------------------|----------------------------------------------------------------------------------------------------|
| <ul> <li>Select equipment</li> <li>Select suspension<br/>date and A/R<br/>works</li> </ul> | <ul> <li>Make a<br/>Recommission<br/>PTO application</li> <li>System populates<br/>items that<br/>underwent A/R<br/>works</li> <li>Save draft<br/>application</li> </ul> | <ul> <li>Receives<br/>Notification</li> <li>Logs in</li> <li>Assign contractors</li> <li>Pays PTO fees</li> </ul> | <ul> <li>Review<br/>recommission<br/>details of<br/>equipment that<br/>has been assigned</li> </ul> |

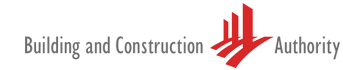

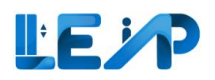

# 1.5 The Dashboard

Here is the dashboard for the LEAP system, alerts from activities will pop up here. On the dashboard, alerts that require immediate action by the Contractor would pop up here. Examples of alerts include new equipment getting assigned to the Contractor, equipment that is pending recommission thus requiring action and information on equipment that is expiring. The smart filter here also furthers assists Contractors to quickly navigate to the required action.

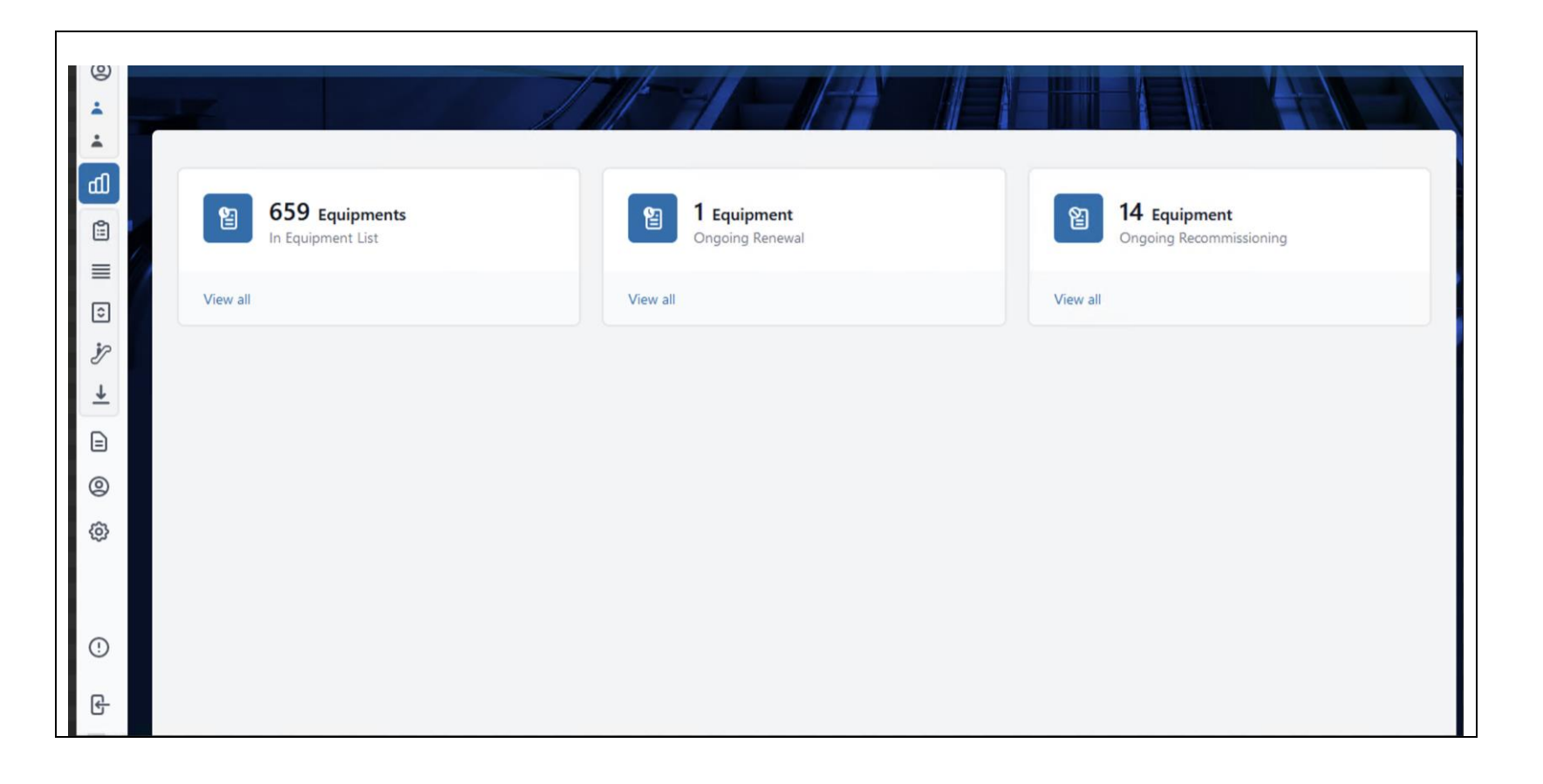

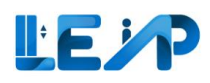

### 1.6 Smart filter View

Smart filter view is a quick and convenient way to view the desired equipment in the context required. Selecting a filter would change the equipment(s) being shown in the equipment list.

|     | 13 Equipment<br>PTO Expiring in 3 | Months             | 0<br>Full                           | Equipment<br>I Load Test wind | ow open            |               | 859 Ap<br>Assigned t | oplications<br>to me |                                   |                        |          |    |
|-----|-----------------------------------|--------------------|-------------------------------------|-------------------------------|--------------------|---------------|----------------------|----------------------|-----------------------------------|------------------------|----------|----|
| 2   | Assign SPE                        | Terminate Contract | ⊥ Export Selected Records           | To Excel                      |                    |               |                      |                      |                                   |                        |          |    |
| 859 | / 859 equipment(s)                | 0 item(s) selected | III Display/Hide Columns            | 1 Clear                       | All Column Filters |               |                      |                      |                                   |                        | Q        | Se |
|     | EQUIPMENT ID 🔺                    | EQUIPMENT NO 🔺     | ADDRESS A                           | BLK +                         | STREET NAME 🔺      | POSTAL CODE 🔺 | BUILDING NAME 🔺      | PTO EXPIRY DATE 🔺    | NEXT FULL LOAD TEST EXPIRY DATE 🔺 | APPLICATION STATUS     | A ACTION |    |
|     |                                   |                    |                                     |                               |                    |               |                      | dd/mm/yyyy           | dd/mm/yyyy                        | ~                      |          |    |
|     | N/A                               | PL 05              | AMK 01, 234567                      | N/A                           | AMK 01             | 234567        | N/A                  | N/A                  | N/A                               | Pending SPE Inspection | View     |    |
|     | N/A                               | pl21312            | blk23dg3, testst                    | blk23dg3                      | testst             | N/A           | N/A                  | N/A                  | N/A                               | Pending SPE Inspection | View     |    |
|     | N/A                               | PL edit 21 232     | street2123                          | N/A                           | street2123         | N/A           | N/A                  | N/A                  | N/A                               | Pending SPE Inspection | View     |    |
|     | N/A                               | pl2324             | blk232f543, test st                 | blk232f543                    | test st            | N/A           | N/A                  | N/A                  | N/A                               | Pending SPE Inspection | View     |    |
|     | N/A                               | pl334              | blk393ss, test st, 3, 3 - 3, 333333 | blk393ss                      | test st            | 333333        | 3                    | N/A                  | N/A                               | Pending SPE Inspection | View     |    |
|     | N/A                               | YUJ2               | shan 10 jul                         | N/A                           | shan 10 jul        | N/A           | N/A                  | N/A                  | N/A                               | Pending Payment        | View     |    |
|     | N/A                               | 234324             | AMK 01, 234567                      | N/A                           | AMK 01             | 234567        | N/A                  | N/A                  | N/A                               | Pending SPE Inspection | View     |    |
|     |                                   |                    |                                     |                               |                    |               |                      |                      |                                   |                        |          |    |

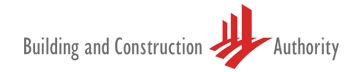

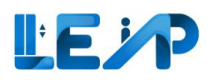

#### 1.6.1 View equipment expiring in 3 months

Select smart filter PTO expiring in 3 months smart filter

| •        |   |     |                                           | ħ                         | 111-11-                                   | -[-     |                                          |              |               |            |         |          |
|----------|---|-----|-------------------------------------------|---------------------------|-------------------------------------------|---------|------------------------------------------|--------------|---------------|------------|---------|----------|
| ധി       | E | qu  | ipment List                               |                           |                                           |         |                                          | <b>≓</b> Cla | aim Contract  | Export All | Records | To Excel |
|          |   | Ē   | <b>1 Equipment</b><br>PTO Expiring in 3 M | Months                    | B Equipment<br>Full Load Test window open |         | <b>729 Application</b><br>Assigned to me | ıs           |               |            |         |          |
| *∕<br>≁  | C | *   | Assign SPE                                | Terminate Contract        | ⊥ Export Selected Records To              | o Excel |                                          |              |               |            |         |          |
|          |   | 729 | / 729 equipment(s)                        | <b>0</b> item(s) selected | III Display/Hide Columns                  | D Cle   | ar All Column Filters                    |              |               |            | Qs      | earch    |
| @<br>\$} | 1 |     | EQUIPMENT ID                              | EQUIPMENT NO              | ADDRESS                                   | BLK 🔺   | STREET NAME                              |              | POSTAL CODE 🔺 | BUILDING   | ACTION  |          |
|          | ( |     | N/A                                       | whywhywhy                 | whywhywhy                                 | N/A     | whywhywhy                                |              | N/A           | N/A        | View    |          |
| ()       |   |     | N/A                                       | PL01                      | Tanjong Pagar                             | N/A     | Tanjong Pagar                            |              | N/A           | N/A        | View    |          |
| €<br>>   |   |     | N/A                                       | PL04                      | Ivory Heights                             | N/A     | Ivory Heights                            |              | N/A           | N/A        | View    |          |

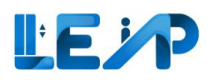

#### 1.6.2 View equipment with full load test window open

Select Full load Test Window Open smart filter.

| •                                          |     |                                           | k                    | 111-11-                                    |         |                                      |                |             |         |          |
|--------------------------------------------|-----|-------------------------------------------|----------------------|--------------------------------------------|---------|--------------------------------------|----------------|-------------|---------|----------|
| in a la la la la la la la la la la la la l | Equ | ipment List                               | _                    |                                            | _       | ŧ o                                  | Claim Contract | Ł Export Al | Records | To Excel |
|                                            |     | <b>1 Equipment</b><br>PTO Expiring in 3 1 | Months               | O Equipment     Full Load Test window open |         | 8 729 Applications<br>Assigned to me |                |             |         |          |
| }<br>}<br>↓                                | *   | Assign SPE                                | ) Terminate Contract | ⊥ Export Selected Records T                | o Excel |                                      |                |             |         |          |
|                                            | 729 | / 729 equipment(s)                        | 0 item(s) selected   | III Display/Hide Columns                   | ம் Cle  | ar All Column Filters                |                |             | Q s     | earch    |
| \$<br>\$                                   |     | EQUIPMENT ID                              | EQUIPMENT NO         | ADDRESS                                    | BLK 🔺   | STREET NAME                          | POSTAL CODE    | BUILDING    | ACTION  |          |
|                                            |     | N/A                                       | whywhywhy            | whywhywhy                                  | N/A     | whywhywhy                            | N/A            | N/A         | View    |          |
| ()                                         |     | N/A                                       | PL01                 | Tanjong Pagar                              | N/A     | Tanjong Pagar                        | N/A            | N/A         | View    |          |
| €<br>,                                     | 0   | N/A                                       | PL04                 | Ivory Heights                              | N/A     | Ivory Heights                        | N/A            | N/A         | View    |          |

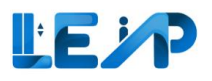

#### 1.6.3 View all equipment assigned

#### Select all assigned smart filter

| © .    |                                    | *                  | 111-11-                                             |                 |                                      |               |            |                  |
|--------|------------------------------------|--------------------|-----------------------------------------------------|-----------------|--------------------------------------|---------------|------------|------------------|
| ഫി     | Equipment List                     |                    |                                                     |                 | ₹ c                                  | laim Contract | Export All | Records To Excel |
|        | Equipment     PTO Expiring in 3 Ma | onths              | B Equipment<br>Full Load Test window open           |                 | 8 729 Applications<br>Assigned to me |               |            |                  |
| %<br>↓ | Assign SPE                         | Terminate Contract | Export Selected Records To     Display/Hide Columns | Excel<br>聞 Clea | ar All Column Filters                |               |            | Q Search         |
| ۵<br>۵ |                                    |                    | ADDRESS                                             | BLK A           | STREET NAME                          | POSTAL CODE   | BUILDING A | CTION            |
|        | □ N/A v                            | whywhywhy          | whywhywhy                                           | N/A             | whywhywhy                            | N/A           | N/A        | View             |
| ()     | N/A F                              | PL01               | Tanjong Pagar                                       | N/A             | Tanjong Pagar                        | N/A           | N/A        | View             |
| €<br>> | □ N/A F                            | PL04               | Ivory Heights                                       | N/A             | Ivory Heights                        | N/A           | N/A        | View             |

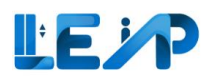

# 2 Viewing equipment in PTO application list 2.1 If Application ID is known upfront

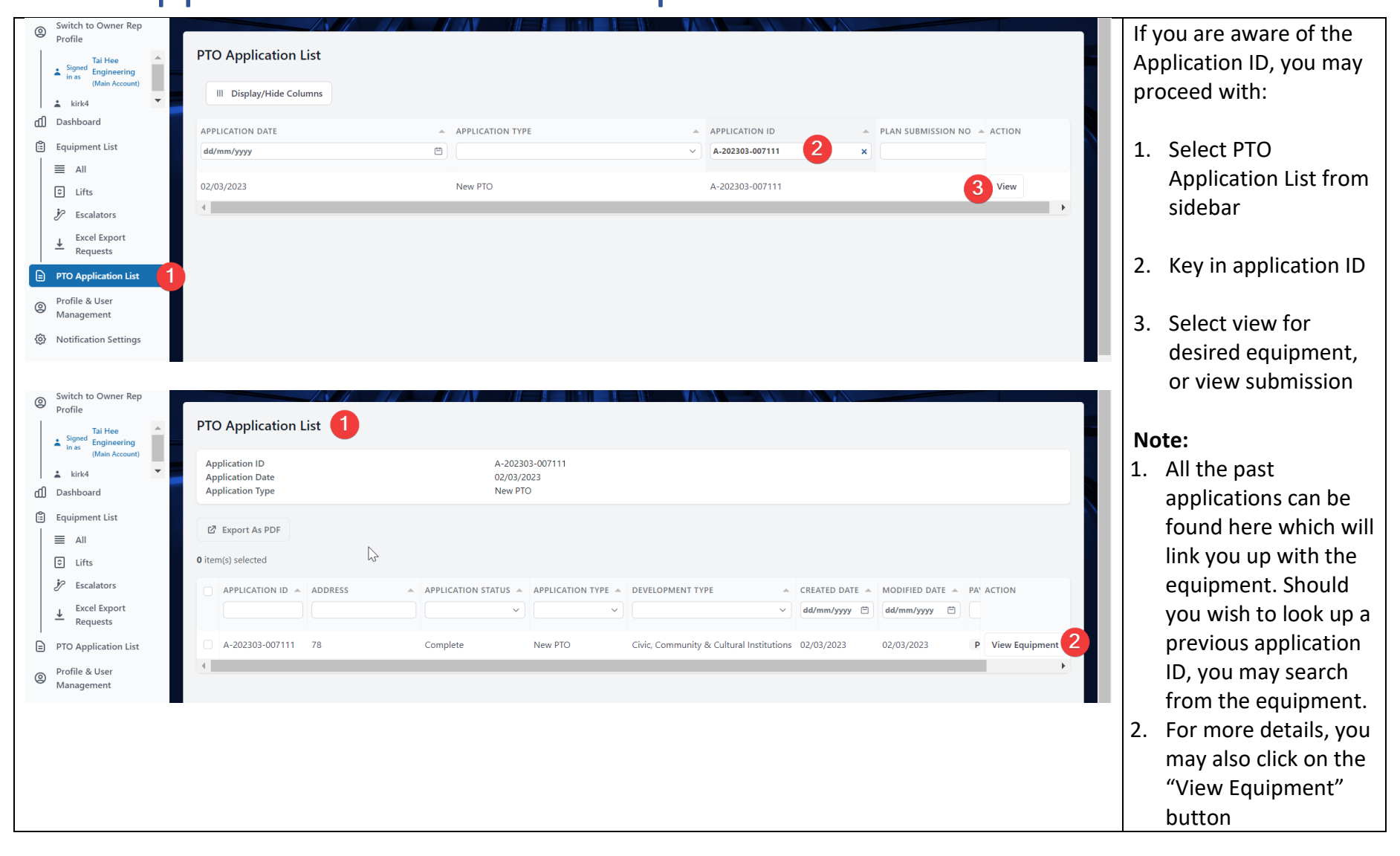

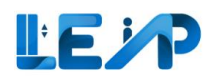

# 2.2 If Application ID is not known upfront

| Equ | Jipment List                      |                    |                                     |                             |                    |               |               |                    | 2 ( )<br>                       | Claim Contract & Export | t All Records | To Excel | the Application ID, you may proceed with: |
|-----|-----------------------------------|--------------------|-------------------------------------|-----------------------------|--------------------|---------------|---------------|--------------------|---------------------------------|-------------------------|---------------|----------|-------------------------------------------|
|     | 13 Equipment<br>PTO Expiring in 3 | fonths             | D Full                              | Equipment<br>Load Test wind | ow open            |               | & 859 Ag      | plications<br>o me |                                 |                         |               |          | 1. Go to Equipment Li                     |
|     | Assign SPE                        | Terminate Contract | Export Selected Records             | To Excel                    |                    |               |               |                    |                                 |                         |               |          | page                                      |
| 859 | / 859 equipment(s)                | 1 item(s) selected | III Display/Hide Columns            | 1 Clear                     | II Column Filters  |               |               |                    |                                 |                         | ٩             | iearch   | 2. Select the equipme                     |
|     | EQUIPMENT ID 🔺                    | EQUIPMENT NO 🔺     | ADDRESS                             | BLK                         | STREET NAME +      | POSTAL CODE 🔺 | BUILDING NAME | PTO EXPIRY DATE    | NEXT FULL LOAD TEST EXPIRY DATE | APPLICATION STATUS      | A ACTION      |          |                                           |
| 0   |                                   |                    |                                     |                             |                    |               |               | dd/mm/yyyy 🖾       | dd/mm/yyyy                      | ) ()                    |               |          | 3. View the equipmen                      |
| 2   | N/A                               | PL 05              | AMK 01, 234567                      | N/A                         | AMK 01             | 234567        | N/A           | N/A                | N/A                             | Pending SPE Inspection  | 3             | -        |                                           |
|     | N/A                               | pl21312            | blk23dg3, testst                    | blk23dg3                    | testst             | N/A           | N/A           | N/A                | N/A                             | Pending SPE Inspection  | View          | -        |                                           |
|     | N/A                               | PL edit 21 232     | street2123                          | N/A                         | street2123         | N/A           | N/A           | N/A                | N/A                             | Pending SPE Inspection  | View          |          |                                           |
|     | N/A                               | pl2324             | blk232f543, test st                 | blk232f543                  | test st            | N/A           | N/A           | N/A                | N/A                             | Pending SPE Inspection  | View          |          |                                           |
|     | N/A                               | pl334              | bik393ss, test st, 3, 3 - 3, 333333 | blk393ss                    | test st            | 333333        | 3             | N/A                | N/A                             | Pending SPE Inspection  | View          |          |                                           |
|     | N/A                               | YUJ2               | shan 10 jul                         | N/A                         | shan 10 jul        | N/A           | N/A           | N/A                | N/A                             | Pending Payment         | View          | -        |                                           |
|     | N/A                               | 234324             | AMK 01, 234567                      | N/A                         | AMK 01             | 234567        | N/A           | N/A                | N/A                             | Pending SPE Inspection  | View          |          |                                           |
|     | N/A                               | PL12               | ECP123                              | N/A                         | ECP123             | N/A           | N/A           | N/A                | N/A                             | Pending SPE Inspection  | View          |          |                                           |
|     | EN-32959-194798                   | 234234             | blk7654500, pink purple street      | blk7654500                  | pink purple street | N/A           | N/A           | N/A                | N/A                             | N/A                     | t View        |          |                                           |
|     | N/A                               | 12312              | AMK 01, 234567                      | N/A                         | AMK 01             | 234567        | N/A           | N/A                | N/A                             | Pending SPE Inspection  | View          |          |                                           |

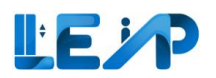

| Equipment Details                    |                                                |                                                                                                    |                   | (▲ Export Equipment Details) (↗ Edit ) (♡ Assign SPE                                                                                                    | 4. Scroll down to bottom of the page                                                                   |
|--------------------------------------|------------------------------------------------|----------------------------------------------------------------------------------------------------|-------------------|----------------------------------------------------------------------------------------------------|----------------------------------------------------------------------------------------------------|
|                                      |                                                | Equipment Type<br>Car Lift<br>PTD Expiry Date<br>30:06/2023<br>Maintenance Contractor<br>Tai Hee Engineering, 1800/78/2644<br>Lift, Reg No.<br>N.M.<br>Nent Fut Load Test Expiry Date<br>N.M. | L3                | Equipment No (e.g. P.01)<br>P.778<br>Equipment Status<br>Active<br>Installation Contractor<br>So ELEVATOR PTE (TD, 718530001A<br>Commissioning Date<br>02/01/2023<br>No Load Test Date<br>02/01/2023 | 5. See Past<br>Applications and<br>note down the<br>Application ID, and<br>refer to <u>Section 2.1</u> |
| II Display/Hide Columns              | (Renewed, Recontentialism and New PTD Heatury) | 4                                                                                                    |                   | OWNER, CONTRACTOR & SPE HISTORY                                                                                                    |                                                                                                    |
| APPLICATION TYPE                     | + APPLICATION ID                               |                                                                                                    | + SUBMISSION DATE | AMUCATION STATUS     *                                                                                                    |                                                                                                    |
| 5 Renewal PTO                        | A-202304-007241                                |                                                                                                    | 05/04/2023        | Pending SPE Inspection                                                                                                    |                                                                                                    |
| New PTO<br>Building and Construction | A-202303-007111                                |                                                                                                    | 62/93/2023        | Complete                                                                                                    | *                                                                                                    |

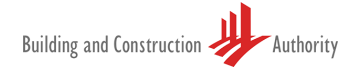

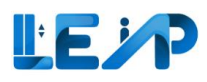

# 3 Change of SPE and Contractor

The equipment list is the main area of the software, whereby most of the required actions happen here. It gives a clear view of all the equipment that belongs to the contractor and can be easily filtered according to requirements.

|     |                                   |                    |                                     |                               |                      |               |                      |                    |                                 | - Export               | -in necorus |       |
|-----|-----------------------------------|--------------------|-------------------------------------|-------------------------------|----------------------|---------------|----------------------|--------------------|---------------------------------|------------------------|-------------|-------|
|     | 13 Equipment<br>PTO Expiring in 3 | Months             | 0<br>Ful                            | Equipment<br>I Load Test wind | ow open              |               | 859 Ap<br>Assigned t | plications<br>o me |                                 |                        |             |       |
| *   | Assign SPE                        | Terminate Contract |                                     | To Excel                      |                      |               |                      |                    |                                 |                        |             |       |
| 859 | / 859 equipment(s)                | 0 item(s) selected | III Display/Hide Columns            | 1 Clear A                     | All Column Filters   |               |                      |                    |                                 |                        | Q 9         | Searc |
|     | EQUIPMENT ID                      | EQUIPMENT NO A     | ADDRESS +                           | BLK A                         | STREET NAME          | POSTAL CODE 🔺 | BUILDING NAME        | PTO EXPIRY DATE    | NEXT FULL LOAD TEST EXPIRY DATE | APPLICATION STATUS     | A ACTION    |       |
|     | N/A                               | PL 05              | AMK 01, 234567                      | N/A                           | AMK 01               | 234567        | N/A                  | N/A                | N/A                             | Pending SPE Inspection | View        |       |
|     | N/A                               | pl21312            | blk23dg3, testst                    | blk23dg3                      | testst               | N/A           | N/A                  | N/A                | N/A                             | Pending SPE Inspection | View        |       |
|     | N/A                               | PL edit 21 232     | street2123                          | N/A                           | street2123           | N/A           | N/A                  | N/A                | N/A                             | Pending SPE Inspection | View        |       |
|     | N/A                               | pl2324             | blk232f543, test st                 | blk232f543                    | test st              | N/A           | N/A                  | N/A                | N/A                             | Pending SPE Inspection | View        |       |
|     | N/A                               | p1334              | bik393ss, test st, 3, 3 - 3, 333333 | blk393ss                      | test st              | 333333        | 3                    | N/A                | N/A                             | Pending SPE Inspection | View        |       |
|     | N/A                               | YUJ2               | shan 10 jul                         | N/A                           | shan 10 jul          | N/A           | N/A                  | N/A                | N/A                             | Pending Payment        | View        |       |
|     | N/A                               | 234324             | AMK 01, 234567                      | N/A                           | AMK 01               | 234567        | N/A                  | N/A                | N/A                             | Pending SPE Inspection | View        |       |
|     | N/A                               | PL12               | ECP123                              | N/A                           | ECP123               | N/A           | N/A                  | N/A                | N/A                             | Pending SPE Inspection | View        |       |
|     |                                   |                    |                                     |                               | a la la su carl a st |               | N1/4                 | N//A               | N/A                             | 11/4                   | Maria       |       |

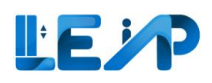

## 3.1 Assign SPE

The steps below outline the way in which the Contractor can assign a SPE to PTO.

| DEqu | uipment List                      |                      | 711-11                             |                                    |                    |               |               |                    | 4 ( )<br>2 a                    | iaim Contract                         | III Records | s To Excel | 1.<br>2. | Begin by<br>selecting the<br>equipment lis<br>from the sidel<br>Then select the<br>desired |
|------|-----------------------------------|----------------------|------------------------------------|------------------------------------|--------------------|---------------|---------------|--------------------|---------------------------------|---------------------------------------|-------------|------------|----------|--------------------------------------------------------------------------------------------|
|      | 13 Equipment<br>PTO Expiring in 3 | Months               |                                    | O Equipment<br>Full Load Test wind | low open           |               | 859 Ap        | plications<br>o me |                                 |                                       |             |            |          | equipment(s)                                                                               |
| -    | Assign SPE                        | ) Terminate Contract | t Export Selected Recor            | rds To Excel                       |                    |               |               |                    |                                 |                                       |             |            |          | from equipm                                                                                |
| 859  | 3<br>9 / 859 equipment(s)         | 1 item(s) selected   | III Display/Hide Column            | is 🗇 Clear /                       | All Column Filters |               |               |                    |                                 |                                       | Q           | Search     | 3.       | Click on Assig                                                                             |
|      | EQUIPMENT ID .*                   | EQUIPMENT NO .*      | ADDRESS                            | A BLK A                            | STREET NAME +      | POSTAL CODE + | BUILDING NAME | PTO EXPIRY DATE    | NEXT FULL LOAD TEST EXPIRY DATE | APPLICATION STATUS                    | ACTION      | 1          |          | SPE button.                                                                                |
|      |                                   |                      |                                    |                                    |                    |               |               | dd/mm/yyyy         | dd/mm/yyyy 🖱                    | · · · · · · · · · · · · · · · · · · · |             |            |          | This moves ye                                                                              |
| 0    | N/A                               | PL 05                | AMK 01, 234567                     | N/A                                | AMK 01             | 234567        | N/A           | N/A                | N/A                             | Pending SPE Inspection                | View        |            |          | to the next                                                                                |
| 2    | N/A                               | pl21312              | blk23dg3, testst                   | blk23dg3                           | testst             | N/A           | N/A           | N/A                | N/A                             | Pending SPE Inspection                | View        |            |          | screen                                                                                     |
| 0    | N/A                               | PL edit 21 232       | street2123                         | N/A                                | street2123         | N/A           | N/A           | N/A                | N/A                             | Pending SPE Inspection                | View        |            |          |                                                                                            |
| D    | N/A                               | pl2324               | bik232f543, test st                | blk232f543                         | test st            | N/A           | N/A           | N/A                | N/A                             | Pending SPE Inspection                | View        |            |          |                                                                                            |
| 0    | N/A                               | p1334                | blk393ss, test st, 3, 3 - 3, 33333 | 33 bik393ss                        | test st            | 333333        | 3             | N/A                | N/A                             | Pending SPE Inspection                | View        |            |          |                                                                                            |
| Q    | N/A                               | YUJ2                 | shan 10 jul                        | N/A                                | shan 10 jul        | N/A           | N/A           | N/A                | N/A                             | Pending Payment                       | View        |            |          |                                                                                            |
| 0    | N/A                               | 234324               | AMK 01, 234567                     | N/A                                | AMK 01             | 234567        | N/A           | N/A                | N/A                             | Pending SPE Inspection                | View        |            |          |                                                                                            |
| Ó    | N/A                               | PL12                 | ECP123                             | N/A                                | ECP123             | N/A           | N/A           | N/A                | N/A                             | Pending SPE Inspection                | View        |            |          |                                                                                            |
| 0    | EN-32959-194798                   | 234234               | bik7654500, pink purple street     | blk7654500                         | pink purple street | N/A           | N/A           | N/A                | N/A                             | N/A 1                                 | View        |            |          |                                                                                            |
| 0    | N/A                               | 12312                | AMK 01, 234567                     | N/A                                | AMK 01             | 234567        | N/A           | N/A                | N/A                             | Pending SPE Inspection                | View        |            |          |                                                                                            |
|      |                                   |                      |                                    |                                    |                    |               |               |                    |                                 |                                       |             |            |          |                                                                                            |

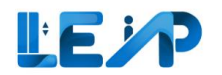

|   | EQUIPMENT NO - | ADDRESS          | ≜ BLK ≜ | STREET NAME      | POSTAL CODE | BUILDING NAME | EQUIPMENT STATUS  | EQUIPMENT TYPE |
|---|----------------|------------------|---------|------------------|-------------|---------------|-------------------|----------------|
| Δ | PL01           | Amsterdam Street | N/A     | Amsterdam Street | N/A         | N/A           | Accepted By Owner | Service Lift   |
|   |                |                  |         |                  |             |               |                   |                |
|   |                |                  |         |                  |             |               |                   |                |
|   |                |                  |         |                  |             |               |                   |                |

- 4. Select the SPE out of the dropdown menu.
- 5. Click on Save and confirm the action.

The SPE will be assigned to the equipment.

#### Note:

If the SPE selected is the existing SPE assigned to the equipment, the Save button will be disabled.

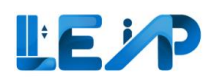

## 3.2 Terminate Contract

A contractor can terminate the contract in the following manner.

| E | quipment List   | Months             |                                                   | Equipment<br>Load Test wind | low open           |               | 859 Ap<br>Assigned to | plications<br>o me | # c                               | aim Contract           | All Records | s To Excel | 1.<br>2. | Begin by<br>selecting the<br>equipment list<br>from the sideb<br>Then select the<br>desired<br>equipment(s) |
|---|-----------------|--------------------|---------------------------------------------------|-----------------------------|--------------------|---------------|-----------------------|--------------------|-----------------------------------|------------------------|-------------|------------|----------|----------------------------------------------------------------------------------------------------|
|   | Assign SPE      | Terminate Contract | Export Selected Records      Display/Hide Columns | To Excel                    | All Column Filterr |               |                       |                    |                                   |                        |             | Search     |          | from the                                                                                                    |
|   | EQUIPMENT ID    |                    | ADDRESS A                                         | BLK A                       | STREET NAME        | POSTAL CODE 🔺 | BUILDING NAME         | PTO EXPIRY DATE 🔺  | NEXT FULL LOAD TEST EXPIRY DATE A | APPLICATION STATUS     | A ACTION    | Jearch     |          | that requires the renewal fee                                                                               |
|   | 2 N/A           | PL 05              | AMK 01, 234567                                    | N/A                         | AMK 01             | 234567        | N/A                   | N/A                | N/A                               | Pending SPE Inspection | View        | -          | 3.       | Select Termina                                                                                              |
| 2 | N/A             | pl21312            | bik23dg3, testst                                  | blk23dg3                    | testst             | N/A           | N/A                   | N/A                | N/A                               | Pending SPE Inspection | View        | -          |          | Contract                                                                                                    |
|   | N/A             | PL edit 21 232     | street2123                                        | N/A                         | street2123         | N/A           | N/A                   | N/A                | N/A                               | Pending SPE Inspection | View        |            |          |                                                                                                    |
|   | N/A             | pl2324             | blk232f543, test st                               | blk232f543                  | test st            | N/A           | N/A                   | N/A                | N/A                               | Pending SPE Inspection | View        |            |          |                                                                                                    |
|   | N/A             | pl334              | blk393ss, test st, 3, 3 - 3, 333333               | blk393ss                    | test st            | 333333        | 3                     | N/A                | N/A                               | Pending SPE Inspection | View        | -          |          |                                                                                                    |
|   | N/A             | YUJ2               | shan 10 jul                                       | N/A                         | shan 10 jul        | N/A           | N/A                   | N/A                | N/A                               | Pending Payment        | View        | -          |          |                                                                                                    |
|   | N/A             | 234324             | AMK 01, 234567                                    | N/A                         | AMK 01             | 234567        | N/A                   | N/A                | N/A                               | Pending SPE Inspection | View        |            |          |                                                                                                    |
|   | N/A             | PL12               | ECP123                                            | N/A                         | ECP123             | N/A           | N/A                   | N/A                | N/A                               | Pending SPE Inspection | View        |            |          |                                                                                                    |
|   | EN-32959-194798 | 234234             | blk7654500, pink purple street                    | blk7654500                  | pink purple street | N/A           | N/A                   | N/A                | N/A                               | N/A                    | View        | -          |          |                                                                                                    |
|   | N/A             | 12312              | AMK 01, 234567                                    | N/A                         | AMK 01             | 234567        | N/A                   | N/A                | N/A                               | Pending SPE Inspection | View        |            |          |                                                                                                    |

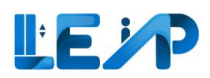

|                                                                                                    | 1. Select Terminate |
|----------------------------------------------------------------------------------------------------|---------------------|
| Equipment List 🕹 Export All Records To Excel                                                                                                    | to Terminate the    |
|                                                                                                    | Contract.           |
| 118 Equipment     0 Equipment     9 Description       DTO Emilipsi in 3 Months     Full Lond Test window space     Ansigned to me                                                                                                    |                     |
|                                                                                                    | Note:               |
|                                                                                                    | Terminate contract  |
| Assign SPE Terminate Contract                                                                                                    | will be with        |
| 1/1888 equipment(s) 1 item(s) selected III Display/Hide Columns 🛱 Group By Column                                                                                                    | immediate effect.   |
|                                                                                                    | The equipment will  |
| Image: Constraint of the second second se | not be shown in     |
| bishan vou are terminating the contract with dd/mm/yyyy 🗎 dd/mm/yyyy                                                                                                    | your account        |
| N/A PI01 Bishan street 44 I declare that the information provided is accurate. I N/A N/A View                                                                                                    | anymore.            |
| for the maintenance of the equipment listed above as                                                                                                    |                     |
| at the date of submission.                                                                                                    |                     |
|                                                                                                    |                     |
|                                                                                                    |                     |

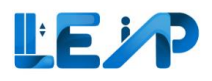

# 3.3 Claim Contract

| @<br>•          | Equipment List                                                                                                  | 1. Begin by selecting<br>the equipment list<br>from the sidebar |
|-----------------|----------------------------------------------------------------------------------------------------|-----------------------------------------------------------------|
|                 |                                                                                                    | 2. Then select the                                              |
| =               | 1 Equipment<br>PTO Expiring in 3 Months D Equipment Signature for the full lead Test window open Assigned to me | button                                                          |
| 0               |                                                                                                    |                                                                 |
| <i>₽</i> ∕<br>↓ | ▲ Assign SPE         O         Terminate Contract         ▲         Export Selected Records To Excel            | This moves you to the                                           |
|                 | 729 / 729 equipment(s) 0 item(s) selected III Display/Hide Columns 🕲 Clear All Column Filters                   | Q Search                                                        |
| @<br>@          | EQUIPMENT ID & EQUIPMENT NO & ADDRESS BLK & STREET NAME POSTAL CODE & BU                                        | JILDING ACTION                                                  |
|                 | N/A whywhywhy whywhywhy N/A whywhywhy N/A N/A                                                                   | /A View                                                         |
| ()              | N/A PL01 Tanjong Pagar N/A Tanjong Pagar N/A N/A                                                                | /A View                                                         |
| €<br>>          | N/A PL04 Ivory Heights N/A Ivory Heights N/A N/A                                                                | /A View                                                         |

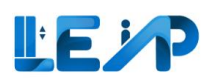

| Request Change of Contractor                                                                           |                                                                                                    | 1. | Begin by selecting the Contractor type                                 |
|----------------------------------------------------------------------------------------------------|----------------------------------------------------------------------------------------------------|----|------------------------------------------------------------------------|
| 1 Contractor Type *                                                                                    | <ul> <li>Test contractor</li> <li>Maintenance contractor</li> <li>Installation contractor</li> </ul>                                                                        | 2. | Upload proof of change                                                 |
| 2 Upload proof of change *                                                                             | <b>C</b><br><b>Upload a file</b> or drag and drop<br>Upload required documents here (pdf, jpg, and png files less than 25MB). Files exceeding the limit will be compressed. | 3. | Add remarks stating the reason for the request.                        |
| 3 Remarks                                                                                              |                                                                                                    | 4. | Check the declaration.                                                 |
| Declaration <ul> <li>I declare that I am the contractor appointed to maintain the equiption</li> </ul> | nent selected above. I undertake to carry out the duties required of a service contractor in relation to said equipment.           Cancel         Save           5          | 5. | Select Save to<br>finalize the request<br>for change of<br>contractor. |

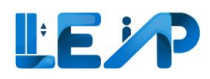

# 4 Equipment details

|   | 91<br>1<br>1 | Eq | uipment List         | Months               | 0 Pull                              | Equipment<br>Load Test wind | low open           |               | & 859 Ap<br>Assigned to | plications        |                               | ₹ Clain | n Contract 🗄 Export A  | All Records | To Excel | 1.<br>2. | . Se<br>lis<br>. Se | elect equipr<br>st from side<br>elect equipr | ment<br>bar<br>ment |
|---|--------------|----|----------------------|----------------------|-------------------------------------|-----------------------------|--------------------|---------------|-------------------------|-------------------|-------------------------------|---------|------------------------|-------------|----------|----------|---------------------|----------------------------------------------|---------------------|
| ( | 9            | -  | * Assign SPE         | ) Terminate Contract | Export Selected Records             | To Excel                    |                    |               |                         |                   |                               |         |                        |             |          | 3.       | . Se                | elect View                                   |                     |
| 4 | 9            | 85 | 9 / 859 equipment(s) | 1 item(s) selected   | III Display/Hide Columns            | 10 Clear A                  | All Column Filters |               |                         |                   |                               |         |                        | ٩           | Search   |          |                     |                                              |                     |
|   |              | •  | EQUIPMENT ID         | EQUIPMENT NO         | ADDRESS A                           | BLK A                       | STREET NAME +      | POSTAL CODE + | BUILDING NAME           | PTO EXPIRY DATE 🔺 | NEXT FULL LOAD TEST EXPIRY DA | ATE A   | PPLICATION STATUS      | A ACTION    |          |          |                     |                                              |                     |
|   |              | 2  | N/A                  | PL 05                | AMK 01, 234567                      | N/A                         | AMK 01             | 234567        | N/A                     | N/A               | N/A                           |         | Pending SPE Inspection | 3           |          |          |                     |                                              |                     |
|   |              | 0  | N/A                  | pl21312              | blk23dg3, testst                    | blk23dg3                    | testst             | N/A           | N/A                     | N/A               | N/A                           |         | Pending SPE Inspection | View        | -        |          |                     |                                              |                     |
|   |              | 0  | N/A                  | PL edit 21 232       | street2123                          | N/A                         | street2123         | N/A           | N/A                     | N/A               | N/A                           |         | Pending SPE Inspection | View        | -        |          |                     |                                              |                     |
|   |              | 0  | N/A                  | pl2324               | bik232f543, test st                 | blk232f543                  | test st            | N/A           | N/A                     | N/A               | N/A                           |         | Pending SPE Inspection | View        |          |          |                     |                                              |                     |
|   |              | 0  | N/A                  | pl334                | bik393ss, test st, 3, 3 - 3, 333333 | blk393ss                    | test st            | 333333        | 3                       | N/A               | N/A                           |         | Pending SPE Inspection | View        | -        |          |                     |                                              |                     |
|   |              | 0  | N/A                  | YUJ2                 | shan 10 jul                         | N/A                         | shan 10 jul        | N/A           | N/A                     | N/A               | N/A                           |         | Pending Payment        | View        | -        |          |                     |                                              |                     |
|   |              | 0  | N/A                  | 234324               | AMK 01, 234567                      | N/A                         | AMK 01             | 234567        | N/A                     | N/A               | N/A                           |         | Pending SPE Inspection | View        |          |          |                     |                                              |                     |
|   |              | D  | N/A                  | PL12                 | ECP123                              | N/A                         | ECP123             | N/A           | N/A                     | N/A               | N/A                           |         | Pending SPE Inspection | View        | -        |          |                     |                                              |                     |
| ( | D            | 0  | EN-32959-194798      | 234234               | bik7654500, pink purple street      | bik7654500                  | pink purple street | N/A           | N/A                     | N/A               | N/A                           | N       | I/A 1                  | View        |          |          |                     |                                              |                     |
| ( | €-           | 0  | N/A                  | 12312                | AMK 01, 234567                      | N/A                         | AMK 01             | 234567        | N/A                     | N/A               | N/A                           |         | Pending SPE Inspection | View        |          |          |                     |                                              |                     |
| 4 | ▶            | 4  |                      |                      |                                     |                             |                    |               |                         |                   |                               |         |                        |             |          |          |                     |                                              |                     |

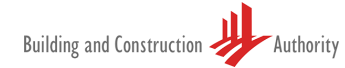

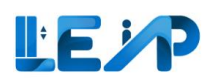

## 4.1 Advanced filter (Search)

Select advanced filter to filter out desired equipment in equipment list.

|          |    |                                |                                  | 1715-11                             |            |                    |               |                 |                      |                                 |                            |             | 1. Se<br>fr | lect equipment list<br>om sidebar |
|----------|----|--------------------------------|----------------------------------|-------------------------------------|------------|--------------------|---------------|-----------------|----------------------|---------------------------------|----------------------------|-------------|-------------|-----------------------------------|
|          | Eq | uipment List                   |                                  |                                     |            |                    |               |                 |                      | 2.0                             | laim Contract 🖉 🗄 Export A | All Records | To Excel    | lect search button                |
| ₽ +      | C  | 13 Equipment PTO Expiring in 3 | <b>t</b><br>3 Months             | 0<br>Ful                            | Equipment  | low open           |               | 859 A           | pplications<br>to me |                                 |                            |             |             |                                   |
| 9 0      |    | Assign SPE                     | S Terminate Contract             | t <u>J</u> Export Selected Records  | To Excel   |                    |               |                 |                      |                                 |                            | 2           |             |                                   |
|          | 85 | EQUIPMENT ID                   | O item(s) selected  EQUIPMENT NO | ADDRESS +                           | BLK +      | All Column Filters | POSTAL CODE + | BUILDING NAME 🔺 | PTO EXPIRY DATE      | NEXT FULL LOAD TEST EXPIRY DATE | APPLICATION STATUS         |             | earch       |                                   |
|          |    |                                |                                  |                                     |            |                    |               |                 | dd/mm/yyyy 📋         | dd/mm/yyyy                      | ×                          |             |             |                                   |
|          | 0  | N/A                            | PL 05                            | AMK 01, 234567                      | N/A        | AMK 01             | 234567        | N/A             | N/A                  | N/A                             | Pending SPE Inspection     | View        |             |                                   |
|          | 0  | N/A                            | pi21312                          | blk23dg3, testst                    | blk23dg3   | testst             | N/A           | N/A             | N/A                  | N/A                             | Pending SPE Inspection     | View        |             |                                   |
|          | D  | N/A                            | PL edit 21 232                   | street2123                          | N/A        | street2123         | N/A           | N/A             | N/A                  | N/A                             | Pending SPE Inspection     | View        |             |                                   |
|          | O  | N/A                            | pl2324                           | blk232f543, test st                 | blk232f543 | test st            | N/A           | N/A             | N/A                  | N/A                             | Pending SPE Inspection     | View        |             |                                   |
|          | 0  | N/A                            | pl334                            | bik393ss, test st, 3, 3 - 3, 333333 | blk393ss   | test st            | 333333        | 3               | N/A                  | N/A                             | Pending SPE Inspection     | View        |             |                                   |
|          | Q  | N/A                            | YUJ2                             | shan 10 jul                         | N/A        | shan 10 jul        | N/A           | N/A             | N/A                  | N/A                             | Pending Payment            | View        |             |                                   |
|          | 0  | N/A                            | 234324                           | AMK 01, 234567                      | N/A        | AMK 01             | 234567        | N/A             | N/A                  | N/A                             | Pending SPE Inspection     | View        |             |                                   |
|          | 0  | N/A                            | PL12                             | ECP123                              | N/A        | ECP123             | N/A           | N/A             | N/A                  | N/A                             | Pending SPE Inspection     | View        |             |                                   |
| •        | 0  | EN-32959-194798                | 234234                           | bik7654500, pink purple street      | blk7654500 | pink purple street | N/A           | N/A             | N/A                  | N/A                             | N/A                        | View        |             |                                   |
| <b>e</b> | Ø  | N/A                            | 12312                            | AMK 01, 234567                      | N/A        | AMK 01             | 234567        | N/A             | N/A                  | N/A                             | Pending SPE Inspection     | View        | **          |                                   |

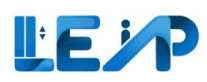

| <<br>L | Equipment List                         |                                                    |                                           | ₽     Claim Contract | <ol> <li>A modal will appear<br/>with the search</li> </ol> |
|--------|----------------------------------------|----------------------------------------------------|-------------------------------------------|----------------------|-------------------------------------------------------------|
|        | 0 Equipment<br>PTO Expiring in 3 Month | s O Equipment<br>Full Load Test window open        | <b>720</b> Applications<br>Assigned to me |                      | parameters. The<br>equipment can be<br>searched by keying   |
| Ŀ      | Equipment ID                           |                                                    | Equipment Statuses                        | •                    | in either of these                                          |
| +      | Equipment Types                        | \$                                                 | Application Status                        | \$                   | fields.                                                     |
|        | Application Type                       | \$                                                 | Application ID                            |                      |                                                             |
| ©      | Building Name                          |                                                    | Postal Code                               |                      | 4. Select filter button                                     |
|        | Block/House Number                     |                                                    | Street Name                               |                      | results will appear in                                      |
|        | PTO expiry date                        | dd/mm/yyyy 🗎                                       |                                           |                      | the Equipment List table below.                             |
|        |                                        |                                                    |                                           | Hide Reset Filter    |                                                             |
|        | Assign SPE 🛇 Term                      | ninate Contract 🛓 Export Selected Records To Excel |                                           |                      |                                                             |

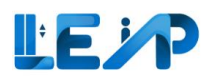

# 4.2 Edit equipment details

|        | 1 | Equ | inment list                       | <i>₽</i>           |                                     |            |                    |               |               |                             |                                 |                        |             | To Event | 1. | Select equipment list from sidebar |
|--------|---|-----|-----------------------------------|--------------------|-------------------------------------|------------|--------------------|---------------|---------------|-----------------------------|---------------------------------|------------------------|-------------|----------|----|------------------------------------|
| © ୬⁄ → |   | G   | 13 Equipment<br>PTO Expiring in 3 | Months             | 0 Full                              | Equipment  | low open           |               | 859 Ap        | plications<br>o me          |                                 | Export /               | All Records | IO EXCEI | 2. | Select the desired equipment       |
| @<br>Ø |   | 859 | Assign SPE                        | 1 item(s) selected | Export Selected Records             | To Excel   | All Column Filters |               |               |                             |                                 |                        | ٩           | Search   | 3. | Select kebab icon ()               |
|        | 2 |     | EQUIPMENT ID                      | EQUIPMENT NO 🔺     | ADDRESS                             | BLK        | STREET NAME        | POSTAL CODE 🔺 | BUILDING NAME | PTO EXPIRY DATE  dd/mm/yyyy | NEXT FULL LOAD TEST EXPIRY DATE | APPLICATION STATUS     | ACTION      | 3        | 4. | Select edit                        |
|        |   | •   | N/A                               | PL 05              | AMK 01, 234567                      | N/A        | AMK 01             | 234567        | N/A           | N/A                         | N/A                             | Pending SPE Inspection | View        |          |    |                                    |
|        |   |     | N/A                               | pl21312            | blk23dg3, testst                    | blk23dg3   | testst             | N/A           | N/A           | N/A                         | N/A                             | Pending SPE Edit       | 4           |          |    |                                    |
|        |   |     | N/A                               | PL edit 21 232     | street2123                          | N/A        | street2123         | N/A           | N/A           | N/A                         | N/A                             | Pending SPE Assign SPE |             |          |    |                                    |
|        |   |     | N/A                               | pl2324             | blk232f543, test st                 | blk232f543 | test st            | N/A           | N/A           | N/A                         | N/A                             | Pending SPE Inspection | View        | -        |    |                                    |
|        |   |     | N/A                               | pi334              | blk393ss, test st, 3, 3 - 3, 333333 | blk393ss   | test st            | 333333        | 3             | N/A                         | N/A                             | Pending SPE Inspection | View        |          |    |                                    |
|        |   |     | N/A                               | YUJ2               | shan 10 jul                         | N/A        | shan 10 jul        | N/A           | N/A           | N/A                         | N/A                             | Pending Payment        | View        | -        |    |                                    |
|        |   |     | N/A                               | 234324             | AMK 01, 234567                      | N/A        | AMK 01             | 234567        | N/A           | N/A                         | N/A                             | Pending SPE Inspection | View        | -        |    |                                    |
|        |   |     | N/A                               | PL12               | ECP123                              | N/A        | ECP123             | N/A           | N/A           | N/A                         | N/A                             | Pending SPE Inspection | View        | -        |    |                                    |
|        |   |     | EN-32959-194798                   | 234234             | blk7654500, pink purple street      | blk7654500 | pink purple street | N/A           | N/A           | N/A                         | N/A                             | N/A                    | View        | -        |    |                                    |
| €      |   | 0   | N/A                               | 12312              | AMK 01, 234567                      | N/A        | AMK 01             | 234567        | N/A           | N/A                         | N/A                             | Pending SPE Inspection | View        |          |    |                                    |

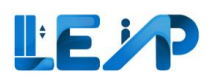

| Edit Equipment              | stully        |                          |                      | changes for Address<br>Details        |
|-----------------------------|---------------|--------------------------|----------------------|---------------------------------------|
|                             |               |                          |                      |                                       |
| Company Address Details     | 0             |                          |                      | 2 Save Address Datails                |
| Block/House Number          | 208           | Street Name *            | Amsterdam Street     | 2. Save Address Details               |
| Floor Number                | 12            | Unit Number              | 15                   |                                       |
| Building/Estate Name        | Building Name | Postal Code              | 188668               | 3. You will see a success             |
|                             |               |                          | Cancel Cancel Cancel | ilis                                  |
| Technical Information       |               |                          |                      | Note:                                 |
| Equipment No (e.g., PL01) * | PL11          | Equipment Type *         | Service Lift         | You can make changes to               |
| Development Type * 🔞        | Commercial    | 0                        |                      | address details and                   |
| Year of Installation *      | 2022          | Make*                    | Kone                 | <ul> <li>technical details</li> </ul> |
| Model *                     | M0123         | ARD Brand                |                      | separately                            |
| ARD Model                   |               | UPS Brand                |                      | separately.                           |
| UPS Model                   |               | Capacity (number of pax) |                      |                                       |
| Machine Room/               |               | Rated Load *             |                      |                                       |
| Machine Roomless *          | Machine room  | \$                       | 1500                 | kg                                    |
| Rated Speed *               | 21300         | m/s Cabin Height *       | 1000 r               | nm                                    |
| Cahin Reparth *             |               | Cabio Length *           |                      |                                       |

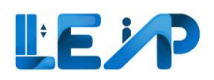

|    |                                        |               |                             |                          |                  |                                     | 1. Make required          |
|----|----------------------------------------|---------------|-----------------------------|--------------------------|------------------|-------------------------------------|---------------------------|
| dD | Edit Equipment                         |               |                             |                          |                  |                                     | changes for Technical     |
| 8  | C Liquipment data updated successfully |               |                             |                          |                  |                                     | Details                   |
|    | Company Address Details                |               |                             |                          |                  |                                     |                           |
| 4  | Block/Hause Number                     | 208           |                             | Street Name*             | Amsterdam Street |                                     |                           |
| ۲  | Floor Number                           | 12            |                             | Unit Number              | 15               |                                     | 2. Save Technical         |
| 0  | Building/Estate Name                   | Building Name |                             | Postal Code              | 188668           |                                     | Information               |
|    |                                        |               |                             |                          |                  | Cancel Save Address Details         |                           |
|    | Technical Information                  |               |                             |                          |                  |                                     | 3. You will see a success |
|    | Equipment No (e.g., PL01) *            | PL12          |                             | Equipment Type *         | Service Lift     | ٥ ]                                 | message                   |
|    | Development Type * 🕜                   | Commercial    |                             |                          |                  |                                     |                           |
|    | Year of Installation *                 | 2022          |                             | Make *                   | Kone             | •                                   |                           |
|    | Model *                                | M0123         |                             | ARD Brand                |                  |                                     |                           |
|    | ARD Model                              |               |                             | UPS Brand                |                  |                                     | Note:                     |
|    | UPS Model                              |               |                             | Capacity (number of pax) |                  |                                     |                           |
|    | Machine Room/                          | Machine room  |                             | Rated Load *             | 1500             | kg                                  | You can make changes to   |
|    | Machine Roomless *<br>Rated Speed *    | 21300         | mh                          | Cabin Height *           | 1000             |                                     | address details and       |
|    | Cabin Breadth *                        | 100           | 7741                        | Cabin Length *           | 1000             | inter a                             | technical details         |
|    |                                        |               |                             |                          |                  |                                     | soparatoly                |
|    | Applicable Standard(s) *               |               |                             |                          |                  | Add                                 | separately.               |
|    | Choose the applicable standard(s)      |               | Any other lift: SS SS0.2009 |                          |                  | ۰ ]                                 |                           |
|    | Remarks                                |               |                             |                          |                  |                                     |                           |
|    |                                        |               |                             |                          |                  | Remove                              |                           |
| 0  |                                        |               |                             |                          |                  |                                     |                           |
| 8- |                                        |               |                             |                          |                  | Gaitcare Save Technical Information |                           |
|    |                                        |               |                             |                          |                  |                                     |                           |
|    |                                        |               |                             |                          |                  |                                     |                           |
|    |                                        |               |                             |                          |                  |                                     |                           |
|    |                                        |               |                             |                          |                  |                                     |                           |
|    |                                        |               |                             |                          |                  |                                     |                           |
|    |                                        |               |                             |                          |                  |                                     |                           |
|    |                                        |               |                             |                          |                  |                                     |                           |

## LEP

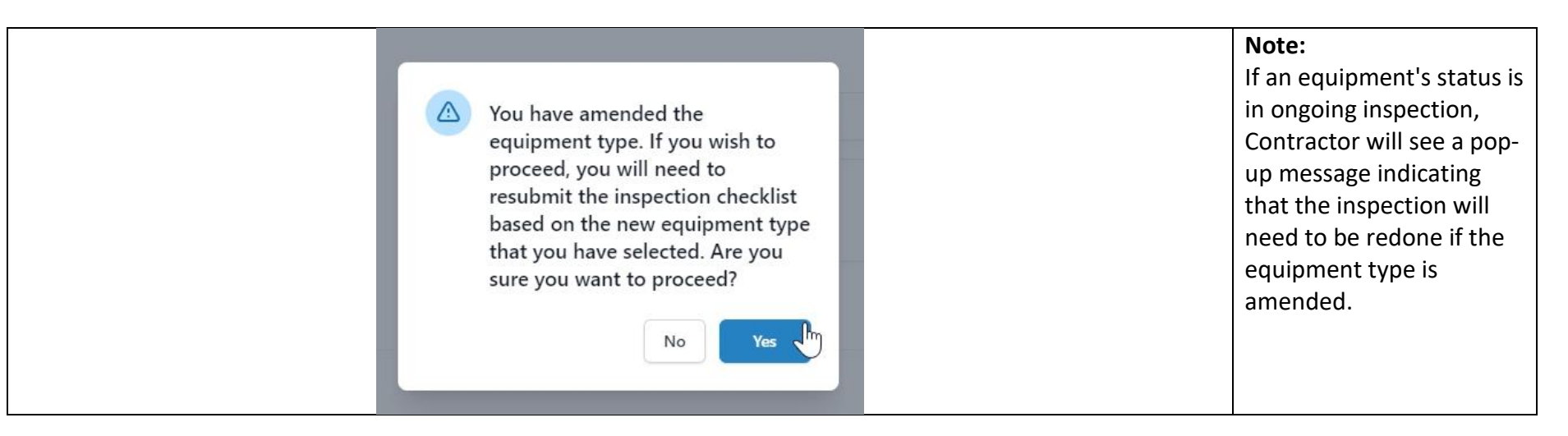

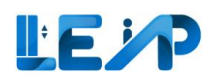

## 4.3 View past applications

Owners can view the history of all equipment

| Ð             |   |                                   |                      | 171                                 | 14                          |                    | 11            |                        |                  | 111                             | -                       |              |          | 1. | Go to Equipment List<br>page |
|---------------|---|-----------------------------------|----------------------|-------------------------------------|-----------------------------|--------------------|---------------|------------------------|------------------|---------------------------------|-------------------------|--------------|----------|----|------------------------------|
| 6             | • | quipment List                     |                      |                                     |                             |                    |               |                        |                  | <i>#</i> 0                      | aim Contract 🕹 Export A | II Records 1 | fo Excel | 2. | Select the equipment         |
| \$ +          |   | 13 Equipment<br>PTO Expiring in 3 | Months               | Full                                | Equipment<br>Load Test wind | ow open            |               | 859 App<br>Assigned to | plications<br>me |                                 |                         |              |          |    |                              |
|               | ( | Assign SPE                        | ) Terminate Contract | Export Selected Records             | To Excel                    |                    |               |                        |                  |                                 |                         |              |          | 3. | View the equipment           |
| 0             |   | 859 / 859 equipment(s)            | 1 item(s) selected   | III Display/Hide Columns            | 1 Clear A                   | All Column Filters |               |                        |                  |                                 |                         | Q 5          | earch    |    |                              |
|               |   | EQUIPMENT ID                      | EQUIPMENT NO         | ADDRESS -                           | BLK A                       | STREET NAME        | POSTAL CODE 🔺 | BUILDING NAME          | PTO EXPIRY DATE  | NEXT FULL LOAD TEST EXPIRY DATE | APPLICATION STATUS      | ACTION       |          |    |                              |
|               | 2 | N/A                               | PL 05                | AMK 01, 234567                      | N/A                         | AMK 01             | 234567        | N/A                    | N/A              | N/A                             | Pending SPE Inspection  | 3            |          |    |                              |
|               |   | N/A                               | pl21312              | bik23dg3, testst                    | bik23dg3                    | testst             | N/A           | N/A                    | N/A              | N/A                             | Pending SPE Inspection  | View         | -        |    |                              |
|               |   | □ N/A                             | PL edit 21 232       | street2123                          | N/A                         | street2123         | N/A           | N/A                    | N/A              | N/A                             | Pending SPE Inspection  | View         |          |    |                              |
|               |   | N/A                               | pl2324               | blk232f543, test st                 | blk232f543                  | test st            | N/A           | N/A                    | N/A              | N/A                             | Pending SPE Inspection  | View         | -        |    |                              |
|               |   | N/A                               | pl334                | blk393ss, test st, 3, 3 - 3, 333333 | blk393ss                    | test st            | 333333        | 3                      | N/A              | N/A                             | Pending SPE Inspection  | View         |          |    |                              |
|               |   | N/A                               | YUJ2                 | shan 10 jul                         | N/A                         | shan 10 jul        | N/A           | N/A                    | N/A              | N/A                             | Pending Payment         | View         |          |    |                              |
|               |   | □ N/A                             | 234324               | AMK 01, 234567                      | N/A                         | AMK 01             | 234567        | N/A                    | N/A              | N/A                             | Pending SPE Inspection  | View         | -        |    |                              |
|               |   | N/A                               | PL12                 | ECP123                              | N/A                         | ECP123             | N/A           | N/A                    | N/A              | N/A                             | Pending SPE Inspection  | View         | -        |    |                              |
| 0             |   | EN-32959-194798                   | 234234               | bik7654500, pink purple street      | blk7654500                  | pink purple street | N/A           | N/A                    | N/A              | N/A                             | N/A P                   | View         | -        |    |                              |
| -<br>●<br>▲↓▶ |   | N/A                               | 12312                | AMK 01, 234567                      | N/A                         | AMK 01             | 234567        | N/A                    | N/A              | N/A                             | Pending SPE Inspection  | View         |          |    |                              |

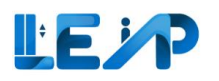

|                    | Equipment Details                                                                                                    |                                                                                                    |                             |                                                                                                    |                            | 4. | Scroll down to bottom of the page                                                                |
|--------------------|----------------------------------------------------------------------------------------------------|----------------------------------------------------------------------------------------------------|-----------------------------|----------------------------------------------------------------------------------------------------|----------------------------|----|--------------------------------------------------------------------------------------------------|
| e } <u>+</u> ₽ @ @ | Equipment ID<br>EN-77761-405532<br>Owner Name, ID<br>LTA devcompany new new, G7801208K<br>Testing Contractor<br>BNF ENGINEERING (5) PTE LTD test123, 183029174H<br>SPE, ID<br>Dianna Walker, 36<br>Full Load Test Date<br>04/07/2017<br>Show more V | Equipment Type<br>Car Lift<br>PrO Expiry Date<br>23/10/2022<br>Maintenance Contractor<br>N/A<br>LEI, Reg No.<br>N/A<br>Next Full Load Test Expiry<br>N/A | r Date                      | Equipment No (e.g., PLD)<br>N/A<br>Equipment Status<br>Suspended (with effec<br>Installation Contractor<br>N/A<br>Commissioning Date<br>N/A<br>No Load Test Date<br>13/06/2021 | 11)<br>ct from 06/09/2022) | 5. | See Past Applications<br>and note down the<br>Application ID, and<br>refer to <u>Section 2.1</u> |
|                    | PAST A<br>(Renewal, Recommit                                                                                                    | PPLICATIONS<br>sion and New PTO History)                                                                                                    |                             | OWNER, CONTRACTOR & S                                                                                                    | SPE HISTORY                |    |                                                                                                  |
|                    |                                                                                                    | APPLICATION ID                                                                                                    | SUBMISSION DATE  dd/mm/yyyy | APPLICAT                                                                                                    |                            |    |                                                                                                  |
| ĵ<br>₽             | More Actions                                                                                                    | A-93504-902086                                                                                                    | 11/07/2017                  | Comple                                                                                                    | ete                        |    |                                                                                                  |

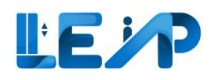

# 4.4 View Owner, contractor & SPE history

|   | 1 |       |                                   |                    | 771-11-                             |                             |                    |               |               |                 |                                 |                        |             |          | 1. | Go to Equipment List<br>page | 2 |
|---|---|-------|-----------------------------------|--------------------|-------------------------------------|-----------------------------|--------------------|---------------|---------------|-----------------|---------------------------------|------------------------|-------------|----------|----|------------------------------|---|
|   |   | Equi  | pment List                        |                    |                                     |                             |                    |               |               |                 | 2.0                             | Jaim Contract & Export | All Records | To Excel | 2. | Select the equipmen          | t |
| + |   | 6     | 13 Equipment<br>PTO Expiring in 3 | Months             | O Full                              | Equipment<br>Load Test wind | ow open            |               | 859 Ap        | plications      |                                 |                        |             |          |    |                              |   |
|   |   |       |                                   |                    |                                     |                             |                    |               |               | Autorius        |                                 |                        |             |          | 3. | View the equipment           |   |
| 9 |   | * /   | Assign SPE                        | Terminate Contract | Export Selected Records             | To Excel                    |                    |               |               |                 |                                 |                        | _           |          |    |                              |   |
|   |   | 859 / | 859 equipment(s)                  | 1 item(s) selected | III Display/Hide Columns            | Clear /                     | All Column Filters |               |               |                 |                                 |                        | ٩           | Search   |    |                              |   |
|   |   |       | EQUIPMENT ID                      | EQUIPMENT NO *     | ADDRESS A                           | BLK -                       |                    | POSTAL CODE + | BUILDING NAME | PTO EXPIRY DATE | NEXT FULL LOAD TEST EXPIRY DATE | APPLICATION STATUS     | A ACTION    |          |    |                              |   |
|   | 2 | 2     | N/A                               | DI .05             | ANAY 01 224557                      | N/A                         | AMIC 01            | 224567        | NIA           | N/A             | N/A                             | Dending SDE Inspection | 3           |          |    |                              |   |
|   |   | 0 1   | N/A                               | pl21312            | blk23dg3, testst                    | blk23dg3                    | testst             | N/A           | N/A           | N/A             | N/A                             | Pending SPE Inspection | View        |          |    |                              |   |
|   |   | 0     | N/A                               | PL edit 21 232     | street2123                          | N/A                         | street2123         | N/A           | N/A           | N/A             | N/A                             | Pending SPE Inspection | View        |          |    |                              |   |
|   |   | 0     | N/A                               | pl2324             | blk232f543, test st                 | blk232f543                  | test st            | N/A           | N/A           | N/A             | N/A                             | Pending SPE Inspection | View        |          |    |                              |   |
|   |   | 0     | N/A                               | pl334              | bik393ss, test st, 3, 3 - 3, 333333 | blk393ss                    | test st            | 333333        | 3             | N/A             | N/A                             | Pending SPE Inspection | View        | -        |    |                              |   |
|   |   | 0     | N/A                               | YUJ2               | shan 10 jul                         | N/A                         | shan 10 jul        | N/A           | N/A           | N/A             | N/A                             | Pending Payment        | View        | -        |    |                              |   |
|   |   | 0     | N/A                               | 234324             | AMK 01, 234567                      | N/A                         | AMK 01             | 234567        | N/A           | N/A             | N/A                             | Pending SPE Inspection | View        |          |    |                              |   |
| 0 |   | 0     | N/A                               | PL12               | ECP123                              | N/A                         | ECP123             | N/A           | N/A           | N/A             | N/A                             | Pending SPE Inspection | View        |          |    |                              |   |
| 0 |   | 0     | EN-32959-194798                   | 234234             | blk7654500, pink purple street      | bik7654500                  | pink purple street | N/A           | N/A           | N/A             | N/A                             | N/A                    | 1 View      | -        |    |                              |   |
|   |   | 0 1   | N/A                               | 12312              | AMK 01, 234567                      | N/A                         | AMK 01             | 234567        | N/A           | N/A             | N/A                             | Pending SPE Inspection | View        |          |    |                              |   |

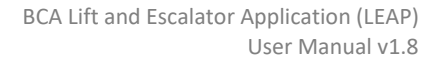

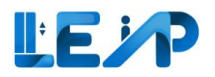

| යා<br>Equipment Details                                                                                                    | 17/1-14                                                          |                                                                                                    |                              |                                                                                                    | الله Export Equipment Details کې کې Assign SPE | 4 | . Scroll down to<br>bottom of the page      |
|----------------------------------------------------------------------------------------------------|------------------------------------------------------------------|----------------------------------------------------------------------------------------------------|------------------------------|----------------------------------------------------------------------------------------------------|------------------------------------------------|---|---------------------------------------------|
| Equipment ID<br>Equipment ID<br>EN-65179-783194<br>UMMER Name, ID<br>Terrance Sipess, *****575E<br>Testing Contractor<br>E M SERVICES PRIVATE LIMITED, T18UF0001<br>SPE, ID<br>Marvin Bosco, 45<br>Full Load Test Date<br>14/07/2017<br>Show more                                                                                                    | A                                                                | Equipment Type<br>Home Lift<br>PTO Expiry Date<br>23/10/2022<br>Maintenance Contractor<br>N/A<br>LEI, Reg No.<br>N/A<br>Next Full Load Test Expiry Date<br>N/A |                              | Equipment No (e.g., PL01)<br>N/A<br>Equipment Status<br>Suspended<br>Installation Contractor<br>N/A<br>Commissioning Date<br>N/A<br>No Load Test Date<br>14/06/2021 |                                                | 5 | . See Owner,<br>Contractor & SPE<br>History |
|                                                                                                    | PAST APPLICATIONS<br>(Renewal, Recommission and New PTO History) |                                                                                                    |                              | 5 OWNER, CONTRACTOR & SPE HIST                                                                                                    | ORY                                            |   |                                             |
| III Display/Hide Columns                                                                                                    | * NAME                                                           | .∽ ID                                                                                                    | ⇒ STAI                       | RT DATE                                                                                                    | END DATE                                       |   |                                             |
|                                                                                                    |                                                                  |                                                                                                    | dd/                          | mm/yyyy 🖱                                                                                                    | dd/mm/yyyy 😁                                   |   |                                             |
| 4                                                                                                    |                                                                  | 7101/200014                                                                                                    | 05.02                        | 0.2022                                                                                                    | bi/A                                           |   |                                             |
| Home Ourger                                                                                                    | Tarrance Sinerc                                                  | *******                                                                                                    | 53/6                         | 13/2022                                                                                                    | N/A                                            |   |                                             |
| III Display/Hide Columns ROLE ROLE ROLE Rome Owner More Actions Rome Owner Rome Owner Ro | NAME     E M SERVICES PRIVATE LIMITED     Terrance Sipess        | ID     ID     T18UF0001A     *****\$75E                                                                                                    | ▲ STAI<br>da/<br>05/℃<br>N/A | RT DATE A                                                                                                    | END DATE  dd/mm/yyyy  B N/A N/A                |   |                                             |

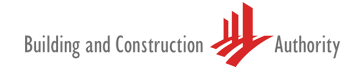

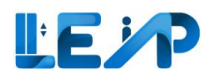

# 4.5 Exporting selected equipment details to excel

|   |   | Equ | uipment List    | Months             |                                                      | Equipment<br>I Load Test wind | low open           |               | 859 Ap<br>Assigned to | plications        | ***                               | Daim Contract 🕁 Export | All Records To | 1.<br>2. | Begin by<br>selecting the<br>equipment list<br>from the sidebar<br>Then select the<br>desired |
|---|---|-----|-----------------|--------------------|------------------------------------------------------|-------------------------------|--------------------|---------------|-----------------------|-------------------|-----------------------------------|------------------------|----------------|----------|-----------------------------------------------------------------------------------------------|
| 0 | 9 | 855 | Assign SPE      | 1 item(s) selected | Export Selected Records     III Display/Hide Columns | To Excel                      | All Column Filters |               |                       |                   |                                   |                        | Q. See         |          | equipment(s)<br>from equipment                                                                |
|   |   | 2   | EQUIPMENT ID    | EQUIPMENT NO 🔺     | ADDRESS A                                            | BLK A                         | STREET NAME *      | POSTAL CODE + | BUILDING NAME *       | PTO EXPIRY DATE 🔺 | NEXT FULL LOAD TEST EXPIRY DATE 🗢 | APPLICATION STATUS     |                | 3.       | Click on Export                                                                               |
|   |   | 8   | N/A             | PL 05              | AMK 01, 234567                                       | N/A                           | AMK 01             | 234567        | N/A                   | N/A               | N/A                               | Pending SPE Inspection | View           |          | Selected                                                                                      |
|   |   |     | N/A             | pl21312            | blk23dg3, testst                                     | blk23dg3                      | testst             | N/A           | N/A                   | N/A               | N/A                               | Pending SPE Inspection | View           |          | Records TO Excel                                                                              |
|   |   |     | N/A             | PL edit 21 232     | street2123                                           | N/A                           | street2123         | N/A           | N/A                   | N/A               | N/A                               | Pending SPE Inspection | View           |          |                                                                                               |
|   |   |     | N/A             | pl2324             | blk232f543, test st                                  | blk232f543                    | test st            | N/A           | N/A                   | N/A               | N/A                               | Pending SPE Inspection | View           |          |                                                                                               |
|   |   |     | N/A             | pl334              | blk393ss, test st, 3, 3 - 3, 333333                  | blk393ss                      | test st            | 333333        | 3                     | N/A               | N/A                               | Pending SPE Inspection | View           |          |                                                                                               |
|   |   |     | N/A             | YUJ2               | shan 10 jul                                          | N/A                           | shan 10 jul        | N/A           | N/A                   | N/A               | N/A                               | Pending Payment        | View           |          |                                                                                               |
|   |   |     | N/A             | 234324             | AMK 01, 234567                                       | N/A                           | AMK 01             | 234567        | N/A                   | N/A               | N/A                               | Pending SPE Inspection | View           |          |                                                                                               |
|   |   |     | N/A             | PL12               | ECP123                                               | N/A                           | ECP123             | N/A           | N/A                   | N/A               | N/A                               | Pending SPE Inspection | View           |          |                                                                                               |
| C | Ð |     | EN-32959-194798 | 234234             | blk7654500, pink purple street                       | blk7654500                    | pink purple street | N/A           | N/A                   | N/A               | N/A                               | N/A                    | t View         |          |                                                                                               |
| ∢ | - |     | N/A             | 12312              | AMK 01, 234567                                       | N/A                           | AMK 01             | 234567        | N/A                   | N/A               | N/A                               | Pending SPE Inspection | View           |          |                                                                                               |

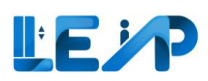

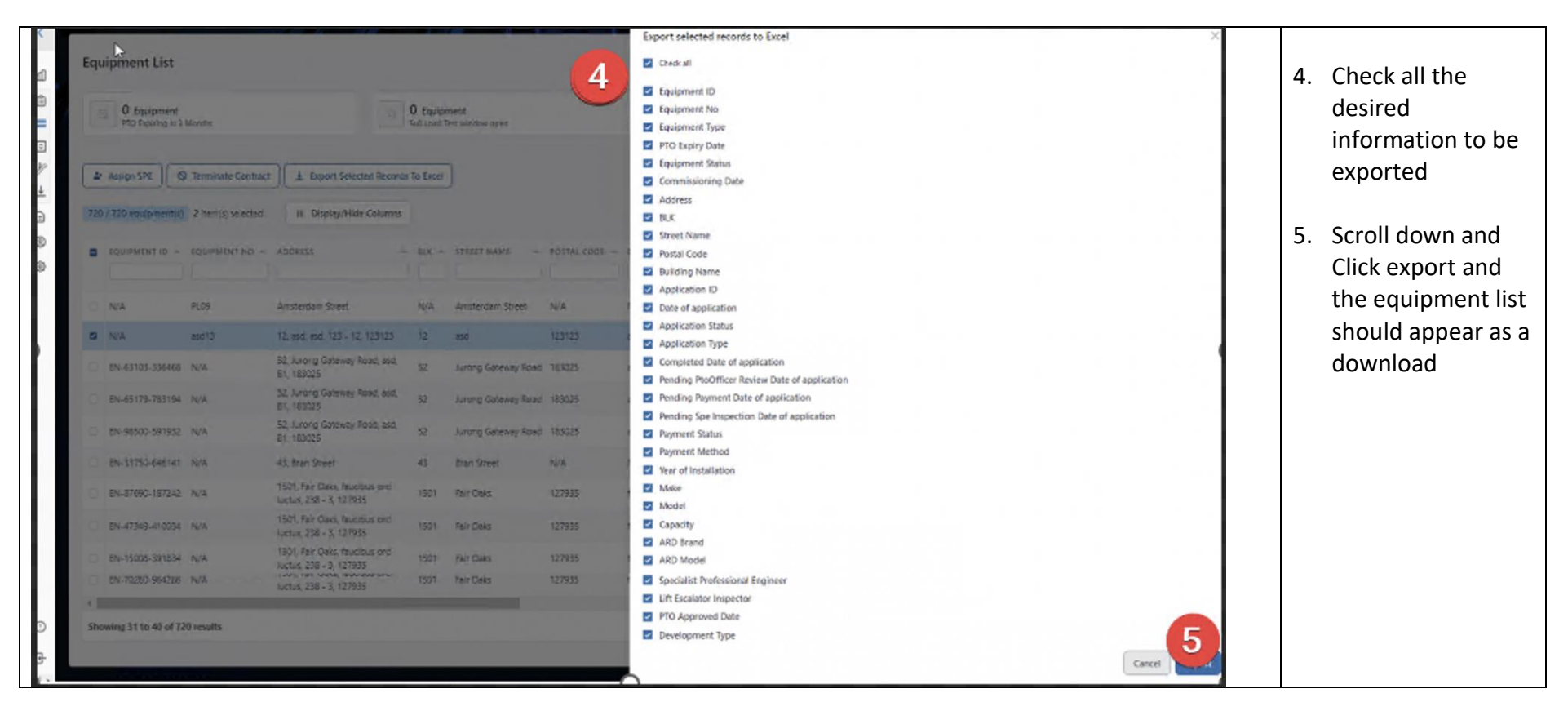

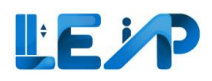

# 4.6 Exporting all records to excel

|     | PTO Expiring in 3 I | Months             | 0<br>Ful                            | Equipment<br>I Load Test wind | low open           |               | 859 Ap<br>Assigned to | ne<br>me          |                                   |                        |        |        | 2. | . Select e<br>all recor |
|-----|---------------------|--------------------|-------------------------------------|-------------------------------|--------------------|---------------|-----------------------|-------------------|-----------------------------------|------------------------|--------|--------|----|-------------------------|
| ÷   | Assign SPE          | Terminate Contract | ≟ Export Selected Records           | To Excel                      |                    |               |                       |                   |                                   |                        |        |        |    | excel                   |
| 859 | / 859 equipment(s)  | 0 item(s) selected | III Display/Hide Columns            | Clear .                       | All Column Filters |               |                       |                   |                                   |                        | ۹ :    | Search |    |                         |
|     | EQUIPMENT ID *      | EQUIPMENT NO 🔺     | ADDRESS *                           | BLK +                         | STREET NAME        | POSTAL CODE 🍝 | BUILDING NAME *       | PTO EXPIRY DATE 🔺 | NEXT FULL LOAD TEST EXPIRY DATE * | APPLICATION STATUS     | ACTION |        |    |                         |
|     | N/A                 | PL 05              | AMK 01, 234567                      | N/A                           | AMK 01             | 234567        | N/A                   | N/A               | N/A                               | Pending SPE Inspection | View   |        |    |                         |
|     | N/A                 | pl21312            | blk23dg3, testst                    | blk23dg3                      | testst             | N/A           | N/A                   | N/A               | N/A                               | Pending SPE Inspection | View   | -      |    |                         |
|     | N/A                 | PL edit 21 232     | street2123                          | N/A                           | street2123         | N/A           | N/A                   | N/A               | N/A                               | Pending SPE Inspection | View   |        |    |                         |
|     | N/A                 | pl2324             | blk232f543, test st                 | blk232f543                    | test st            | N/A           | N/A                   | N/A               | N/A                               | Pending SPE Inspection | View   | -      |    |                         |
|     | N/A                 | pi334              | bik393ss, test st, 3, 3 - 3, 333333 | blk393ss                      | test st            | 333333        | 3                     | N/A               | N/A                               | Pending SPE Inspection | View   |        |    |                         |
|     | N/A                 | YUJ2               | shan 10 jul                         | N/A                           | shan 10 jul        | N/A           | N/A                   | N/A               | N/A                               | Pending Payment        | View   | -      |    |                         |
|     | N/A                 | 234324             | AMK 01, 234567                      | N/A                           | AMK 01             | 234567        | N/A                   | N/A               | N/A                               | Pending SPE Inspection | View   |        |    |                         |
|     | N/A                 | PL12               | ECP123                              | N/A                           | ECP123             | N/A           | N/A                   | N/A               | N/A                               | Pending SPE Inspection | View   | -      |    |                         |
|     | EN-32959-194798     | 234234             | bik7654500, pink purple street      | blk7654500                    | pink purple street | N/A           | N/A                   | N/A               | N/A                               | N/A I                  | View   |        |    |                         |
|     |                     | 12312              | AMK 01, 234567                      | N/A                           | AMK 01             | 234567        | N/A                   | N/A               | N/A                               | Pending SPE Inspection | View   |        |    |                         |

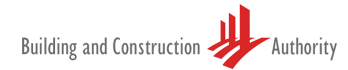

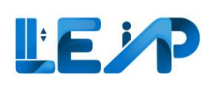

| Equipment List                                                                                                    | III AR III LIUS & Constanting                                                                                                    |                                                                                                    | 2 tap<br>Pendin                                                                                                    | ulpment<br>g Authorisation By SPI                                                                                 |                                                             |                                                |
|----------------------------------------------------------------------------------------------------|----------------------------------------------------------------------------------------------------|----------------------------------------------------------------------------------------------------|----------------------------------------------------------------------------------------------------|----------------------------------------------------------------------------------------------------|-------------------------------------------------------------|------------------------------------------------|
| C Equipment Product gument  Ar Assign LEI C  S779 / 1579 equipment  EQUIPMENT IO  RVA  NVA                                                   | ente - ICA Communiti<br>Institute Recommission PTO Application<br>10 10 filming) selected III Deplay<br>2007PMINT NO -<br>542116<br>23432 | Resume New PTO Applicati     Resume New PTO Applicati     ADDRES     SYST     SXST     SXST                                                                                                    | In the second second se | uipment<br>ng Rennud<br>Export Selected Reco<br>Clear All Column<br>STREET HAME -<br>SYST<br>hext gjøf            | ords To Excel<br>n Filters<br>POSTAL CODE -<br>N/A<br>N/A   | BUILDING NAME -                                |
| <ul> <li>NVA</li> <li>NVA</li> <li>NVA</li> <li>NVA</li> <li>NVA</li> <li>NVA</li> <li>NVA</li> <li>NVA</li> <li>NVA</li> <li>NVA</li> </ul> | PLO1<br>PLO1 (DO NOT TOUCH THIS RQUIPMENT)<br>p004423<br>c-004<br>p4423<br>t2<br>p234234<br>p13423                                        | 011, houging street<br>) 305, fampines Street 40<br>SAR2342, test<br>Thomson plast223<br>BAR3530, round robin, 44, 44<br>44, 123456<br>12<br>SAR3545, font 234234, 234234<br>SAR4545, font SIN, 34, 41 - 4,<br>SAR4544 | 991<br>305<br>bik2342<br>N/A<br>bik343ss<br>N/A<br>bik45534<br>bikedit3s                                                                                                    | hougang itreet<br>Tampines Street 40<br>fest<br>Thomson plazat22<br>round robin<br>12<br>fest 234234<br>bikedit3x | NUA<br>NUA<br>NUA<br>NUA<br>123456<br>NUA<br>NUA<br>Assessa | N/A<br>N/A<br>N/A<br>A4<br>N/A<br>234234<br>34 |
| Showing 1 to 10 of 15                                                                                                    | 79 results                                                                                                    |                                                                                                    |                                                                                                    |                                                                                                    |                                                             |                                                |

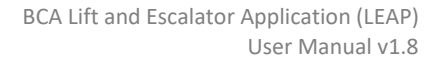

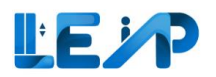

| Excel Export Requ   | uests<br>n might take a little while to process. Please check back in : | n a few minutes (by refreshing this page.). Do note that the file will be t | downloaded as one csv file. |          | Because of the<br>quantity of items<br>being transferred to<br>excel, the download<br>may take some time |
|---------------------|-------------------------------------------------------------------------|-----------------------------------------------------------------------------|-----------------------------|----------|----------------------------------------------------------------------------------------------------|
| 20 / 28 request(s)  | III Display/Hide Columns 🕲 Clear All Column Filters                     | 3                                                                           |                             |          | indy take some time.                                                                                     |
| REQUEST DATE/TIME   | ▲ REQUE                                                                 | IEST STATUS                                                                 | PROCESSED DATE/TIME         | ACTION   | Please return in a                                                                                       |
| 28/10/2024 18:21:51 | Succe                                                                   | cess                                                                        | 28/10/2024 18:33:30 5       | Download | check if the system                                                                                      |
| 08/10/2024 16:58:51 | Succe                                                                   | cess                                                                        | 08/10/2024 16:59:37         | Download | has finished                                                                                             |
| 27/06/2024 12:41:52 | Succe                                                                   | cess                                                                        | 27/06/2024 12:41:54         | Download | generating Once                                                                                          |
| 29/05/2024 13:47:28 | Succe                                                                   | cess                                                                        | 29/05/2024 13:57:47         | Download | ready the Download                                                                                       |
| 11-36-61            | C                                                                       |                                                                             | 78/ЛЕ/ЛЛЛЈ 11-ЕЕ-ЛЈ         | Poundant | button will be<br>enabled and no<br>longer be greyed out.<br>5. Select<br>download.                      |

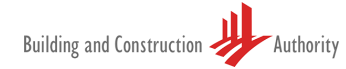

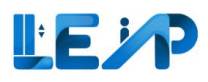

# 5 Profile and user management

The contractor can edit the profile details.

| Profile                  |                              |  |
|--------------------------|------------------------------|--|
| Contractor Details       |                              |  |
| Registration No, UEN     | T18UF0001A                   |  |
| Contractor Name          | E M SERVICES PRIVATE LIMITED |  |
| Your Name (e.g John Doe) | Ira Kuhn                     |  |
| Company Address Details  |                              |  |
| Block/House Number       | T Com                        |  |
|                          | 1558                         |  |
| Street Name *            | Candelario Ferry             |  |
| Floor Number             | 79                           |  |
| Unit Number              | Q63                          |  |
| Building/Estate Name     | similique                    |  |
| Postal Code              | 920957                       |  |

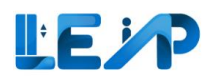

## 5.1 Changing address details

Contractor can change profile address details by following the steps outlined below

|             | Profile<br>Contractor Details<br>Registration No,UEN                                                  | T18UF0001A                                                                                                    | 1. | Begin by selecting<br>Profile & User<br>Management |
|-------------|----------------------------------------------------------------------------------------------------|----------------------------------------------------------------------------------------------------|----|----------------------------------------------------|
| ♪<br>+<br>= | Contractor Name                                                                                       | E M SERVICES PRIVATE LIMITED                                                                                                    | 2. | Go to Contractor<br>address details                |
| 1           | Company Address Details 2<br>Block/House Number                                                       | 1558                                                                                                    |    | section and key in changes to address              |
|             | Street Name *                                                                                         | Candelario Ferry                                                                                                    |    | changes to address                                 |
|             | Floor Number                                                                                          | 79                                                                                                    | 3. | Check declaration                                  |
|             | Unit Number                                                                                           | Q63                                                                                                    |    |                                                    |
|             | Building/Estate Name                                                                                  | similique                                                                                                    | 4. | Select Save                                        |
|             | Postal Code                                                                                           | 920957                                                                                                    |    |                                                    |
|             | Company Contact Details                                                                               |                                                                                                    |    |                                                    |
|             | Corporate Email *                                                                                     | XXX.@gmail.com                                                                                                    |    |                                                    |
|             | Verified                                                                                              | his email is used across the organization for receiving emails                                                                                                    |    |                                                    |
|             | I declare that the contact information provided above is accurate. Service of notices under provided. | the Building Maintenance and Strata Management Act 2004 ("BMSMA") and its subsidiary legislation or any other official correspondence can be made through the email address |    |                                                    |
| ©<br>₽      |                                                                                                    | Cancel Ca Save                                                                                                    |    |                                                    |

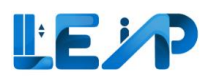

# 5.2 Changing contact details (email)

| < /      | Dur 61-                                      |                                                                                                    | 1. | Select Profile &<br>User Management |
|----------|----------------------------------------------|----------------------------------------------------------------------------------------------------|----|-------------------------------------|
| @<br>    | Contractor Details                           |                                                                                                    | 2. | Go to Contact<br>Details            |
| *        | Registration No,UEN                          | ****001A                                                                                                    |    |                                     |
| ß        | Contractor Name                              | 9G ELEVATOR PTE LTD                                                                                                    | 3. | Click on the textbox                |
| <b>1</b> | Your Name (e.g. John Doe)                    | Contractor Admin 2                                                                                                    |    | and a blue border                   |
| •        | Address Details                              |                                                                                                    |    | will be shown to                    |
| Ŀ        | Block/House Number                           | blk444                                                                                                    |    | ensure the textbox                  |
| <b>⊥</b> | Street Name *                                | 4                                                                                                    |    | is clicked and in                   |
|          | 1 pr Number                                  | 5                                                                                                    |    | active state. Fill                  |
| ٢        | Unit Number                                  | 6                                                                                                    |    | your email address.                 |
| 9        | Building/Estate Name                         | 8                                                                                                    |    |                                     |
| Ě        | Postal Code                                  | 345345                                                                                                    | 4. | Click on Send OTP                   |
|          | Company Contact Details<br>Corporate Email * | abc@tsp.dev Send OTP                                                                                                    |    |                                     |
| •        |                                              | Email Verification!<br>Please click on "Send OTP" to get a One Time Password to verify your email.<br>Please wait for a few minutes and check your inbox, junk or spam folder. |    |                                     |
|          |                                              |                                                                                                    |    |                                     |

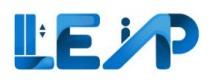

| Profile       O OTP Sent       Contractor Details                                                                                                  |                                                                                                    | 5. | A green successful<br>message "OTP Sent"<br>will be displayed                                                                                                    |
|----------------------------------------------------------------------------------------------------|----------------------------------------------------------------------------------------------------|----|----------------------------------------------------------------------------------------------------|
| Contractor Name Your Name (eg John Doe) Address Details Biody/House Number Street Name * Floor Number Unit Number Building/Estate Name Postal Code | Windoll         96 ELEVATOR PTE LTD         Contractor Admin 2         bk444         4         5         6         8         bk345 | 6. | A message to<br>inform OTP has<br>been sent, with a<br>countdown timer of<br>2 minutes to<br>request resend OTP.<br>After 2 minutes, the<br>"Resend OTP"<br>button will be |
| Corporate Email *                                                                                                    | <form><text></text></form>                                                                                                    | 7. | enabled.<br>A textbox will be<br>displayed with a<br>"Validate" button                                                                                                    |

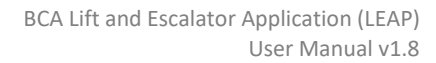

| LEP |
|-----|
|-----|

| Profile  Profile Profile Profile | 133221724<br>Bef DKSAED045 (S) PTL 1/D text123<br>Detroite Bound edit text123<br>1558<br>Cardidatio Ferry<br>19<br>063                                                                                                    |   | 9. | Click on the textbox<br>and a blue border<br>will be shown to<br>ensure the textbox<br>is clicked and in<br>active state. Fill the<br>OTP sent to your<br>email.<br>Click Validate |
|----------------------------------------------------------------------------------------------------|----------------------------------------------------------------------------------------------------|---|----|----------------------------------------------------------------------------------------------------|
| Building/Estate Name Postal Code                                                                                                    | sinilaya<br>92017                                                                                                    |   |    |                                                                                                    |
| Company Contact Details<br>Corporate Enail *                                                                                                    | XXX.@gmail.com     Seed Of       The small is used arrows the organization for mething smalls.     Seed Of       23221:1     Veldet       Pail     Yeldet       O     Pail       Mathematic Office (of the state of the state o | • |    |                                                                                                    |
| Ideclare that the contact information provided above is accurate. Service of notices under the Building Maintenance and                                                                                                    | Strata Management Act 2004 ("BMSMA") and its subsidiary legislation or any other official correspondence can be made through the small address provided.                                                                                                    |   |    |                                                                                                    |
|                                                                                                    | Center 0 Son                                                                                                    | * |    |                                                                                                    |
|                                                                                                    |                                                                                                    |   |    |                                                                                                    |
|                                                                                                    |                                                                                                    |   |    |                                                                                                    |
|                                                                                                    |                                                                                                    |   |    |                                                                                                    |
|                                                                                                    |                                                                                                    |   |    |                                                                                                    |
|                                                                                                    |                                                                                                    |   |    |                                                                                                    |
|                                                                                                    |                                                                                                    |   |    |                                                                                                    |
|                                                                                                    |                                                                                                    |   |    |                                                                                                    |
|                                                                                                    |                                                                                                    |   |    |                                                                                                    |

# LE P

|                                       | Profile                                                                                       |                                                        | 10. A banner to inform<br>Email verified will<br>show up                                                                                                    |
|---------------------------------------|-----------------------------------------------------------------------------------------------|--------------------------------------------------------|----------------------------------------------------------------------------------------------------|
| ∦⁄<br>+<br>■<br>(©)                   | Contractor Details<br>Registration No,UEN<br>Contractor Name<br>Your Name (e.g John Doe)      | T18UF0001A<br>E M SERVICES PRIVATE LIMITED<br>Ira Kuhn | <ul> <li>11. A green "Verified"<br/>tag will be shown</li> <li>12. "Send OTP" will be<br/>hidden as the email</li> </ul>                                              |
|                                       | Company Address Details<br>Block/House Number<br>Street Name *<br>Floor Number<br>Unit Number | 1558<br>Candelario Ferry<br>79                         | has been verified.<br>Should there be any<br>changes to the<br>email, repeat Step 3                                                                                   |
|                                       | Building/Estate Name<br>Postal Code                                                           | similique<br>920957                                    | Note:<br>You would be required<br>to validate your email<br>with OTP                                                                                                  |
| e e e e e e e e e e e e e e e e e e e | Corporate Email<br>Verified                                                                   | XXX.@gmail.com                                         | The OTP may arrive in a<br>few minutes time, and<br>will expire in 3 hours.<br>There is no need to<br>select declaration to<br>apply changes to the<br>email address. |
|                                       |                                                                                               |                                                        |                                                                                                    |

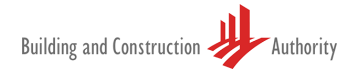

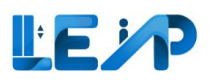

# 6 Notifications

In this section, Contractor can change the frequency of notifications being received. The email address has to be verified in order to receive emails. Refer to <u>Section 5.2 Changing contact details (email)</u>. Some emails would not be sent if the equipment is terminated or suspended.

Below are the default notification settings for contractor if they are not configured:

- 1. Renewal alert 3 months
- 2. Change in equipment status Weekly
- 3. Change in application status Weekly
- 4. Preferred Channel Email

For Preferred Channel – Email, it will be checked if the email verification is successful.

The notification feature sends daily reminder email notifications when PTO has expired and not been renewed, regardless of the notification settings that the user has configured.

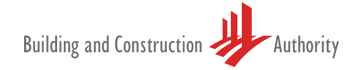

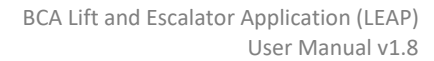

# LE P

|                                                                                                    |                                                                                                    | 1. Select settings from sidebar                                                                                                    |
|----------------------------------------------------------------------------------------------------|----------------------------------------------------------------------------------------------------|----------------------------------------------------------------------------------------------------|
| Notification Settings                                                                                                    |                                                                                                    | 2. Change frequency for                                                                                                    |
| Renewal Alert 2<br>I want to receive an alert at least months/weeks before<br>PTO expiry.                                                                                            | <ul> <li>1 month</li> <li>2 months</li> <li>3 months</li> <li>4 months</li> <li>5 months</li> <li>2 weeks</li> </ul>                                       | <ul> <li>Renewal Alert /<br/>Equipment status /<br/>Application status /<br/>Preferred channels</li> <li>If there are<br/>differences in the</li> </ul> |
| <ul> <li>Change in Equipment Status</li> <li>I want to be notified of all changes in Equipment Status.</li> <li>I want to be notified of all changes in Equipment Status.</li> </ul> | You will receive reminders until renewal is completed.   Real-Time Real Time is not recommended if you have a lot of equipment.  Daily Weekly Monthly None | selection, Save<br>Changes will be<br>enabled<br>A success message will<br>appear to indicate that                                                      |
| Change in Application Status  I want to be notified of all changes in Application Status.                                                                                            | <ul> <li>Real-Time Real Time is not recommended if you have a lot of equipment.</li> <li>Daily</li> <li>Weekly</li> <li>Monthly</li> <li>None</li> </ul>   | has been successful.<br>Note:<br>The channel must be<br>ticked so that all email                                                                        |
| Preferred Channels   L   Select channels     Image: Select channels                                                                                                    | Email<br>example@example.com           3           Cancel         Save Changes                                                                             | notifications will be sent.                                                                                                    |